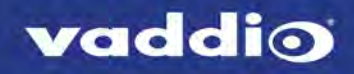

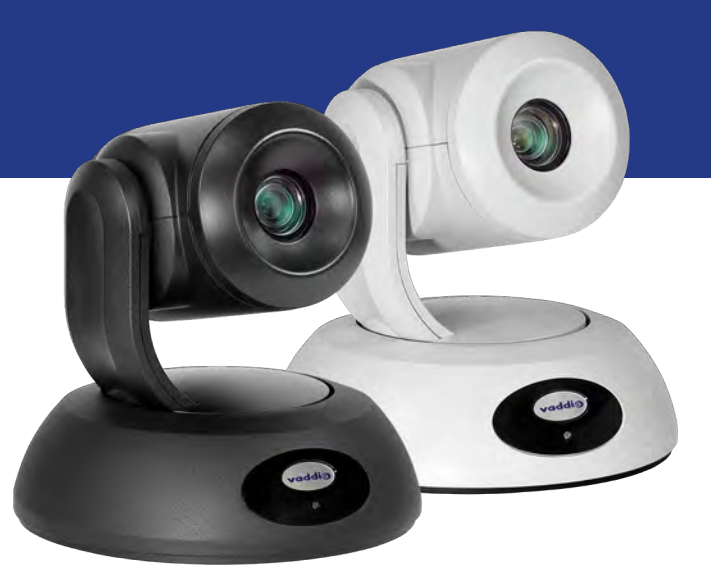

**Complete Manual for** 

# **RoboSHOT 30E NDI**

High-Performance PTZ Camera

Document 411-0038-30 Rev. A July 2019

Vaddio is a brand of Legrand AV Inc. · Phone 800.572.2011 / +1.763.971.4400 · Fax +1.763.971.4464 · Email <u>av.vaddio.support@legrand.com</u> · Visit us at <u>www.legrandav.com</u> for firmware updates, specifications, drawings, manuals, technical support information, and more. ©2019 Legrand AV Inc.

Vaddio is a registered trademark of Legrand AV Inc. NDI<sup>®</sup> is a registered trademark of NewTek, Inc. All other brand names or marks are used for identification purposes and are trademarks of their respective owners. All patents are protected under existing designations. Other patents pending.

# A brand of 🛱 legrand

Commercial AV Brands Chief | Da-Lite | Middle Atlantic | Projecta | Vaddio

# Contents

| Overview                                                                               | 1  |
|----------------------------------------------------------------------------------------|----|
| What's in this Guide                                                                   | 1  |
| Camera Features                                                                        | 1  |
| Unpacking the Camera                                                                   | 2  |
| A Quick Look at the Camera                                                             | 3  |
| Front of the Camera                                                                    | 3  |
| Back of the Camera                                                                     | 4  |
| Installing the Camera                                                                  | 5  |
| Don't Void Your Warranty!                                                              | 5  |
| Before You Start                                                                       | 5  |
| Installing the Wall Mount                                                              | 6  |
| About Ceiling-Mounted Cameras                                                          | 6  |
| Video Resolution Setting                                                               | 7  |
| Cabling Notes                                                                          | 7  |
| RS-232 Serial Communication Settings                                                   | 8  |
| RS-232 Connector Pin-Out                                                               | 8  |
| Connecting the Camera                                                                  | 9  |
| Installing the Camera                                                                  | 10 |
| Powering Up the Camera                                                                 | 10 |
| Status Light                                                                           | 11 |
| Using the IR Remote                                                                    | 12 |
| IR Remote Cheat Sheet                                                                  | 12 |
| IR Remote Details                                                                      | 13 |
| Storing a Preset Using the Remote                                                      | 13 |
| Clearing a Preset Using the Remote                                                     | 13 |
| Web Interface                                                                          | 14 |
| Accessing the Camera's Web Interface Using NDI Software                                | 14 |
| Accessing the Camera's Web Interface Without NDI Software                              | 14 |
| Browser Support                                                                        | 15 |
| User Access                                                                            | 15 |
| Administrative Access                                                                  | 16 |
| Web Interface Cheat Sheet                                                              | 17 |
| System Administration                                                                  | 18 |
| For Non-DHCP Environments: Configuring the Device with a Static IP Address for Initial |    |
|                                                                                        | 18 |
| Changing the Camera's Hostname                                                         | 20 |
| Optional For DHCP Environments: Changing from a DHCP Address to a Static IP Address.   | 20 |
| Specifying Time Zone and NTP Server                                                    | 21 |
| Managing Access and Passwords                                                          | 22 |
| Disabling Telnet Access                                                                | 22 |

| Enabling or Requiring HTTPS                                        |    |
|--------------------------------------------------------------------|----|
| Adding Room Information to the Camera's Web Interface              | 23 |
| Saving (Exporting) or Restoring (Importing) a Camera Configuration | 24 |
| Installing a Camera Firmware Update                                |    |
| Rebooting the Camera                                               |    |
| Contacting Vaddio Technical Support                                |    |
| Accessing the Diagnostic Logs                                      |    |
| Configuring Camera Behavior                                        |    |
| Setting the Custom Home Position and Other Preset Shots            |    |
| Renaming Presets and Custom CCU Scenes                             |    |
| Initial Lighting and Color Settings                                |    |
| Lighting Adjustments                                               |    |
| Fine-Tuning Image Quality and Color                                | 31 |
| Lighting and Image Quality Cheat Sheet                             | 32 |
| Color Adjustment Cheat Sheet                                       | 33 |
| Saving Color and Lighting Settings                                 |    |
| Adjusting the Focus                                                | 34 |
| Speed Adjustments                                                  |    |
| About Tri-Synchronous Motion                                       |    |
| Setting the Speed for Manual Movements                             | 35 |
| Setting the Speed of Movements to Presets                          |    |
| Adjusting Tri-Synchronous Motion Speed                             |    |
| Setting the Direction for Camera Movements                         |    |
| Basic Camera Settings                                              |    |
| Software-Controlled Video Output Resolution Setting                |    |
| Indicator Light Behavior Settings                                  |    |
| Operating the Camera from the Web Interface                        | 40 |
| Switching the Camera Off or On (Standby)                           |    |
| Stop or Resume Sending Video (Mute)                                | 40 |
| Moving the Camera                                                  | 41 |
| Zooming In or Out                                                  | 41 |
| Moving the Camera to a Preset Position                             | 41 |
| Adjusting the Color and Lighting                                   | 41 |
| Telnet Command Reference                                           | 42 |
| camera pan                                                         | 43 |
| camera tilt                                                        | 44 |
| camera zoom                                                        | 45 |
| camera home                                                        | 46 |
| camera focus                                                       | 46 |
| camera preset                                                      | 47 |
| camera ccu get                                                     |    |

| camera ccu set                                    | 49 |
|---------------------------------------------------|----|
| camera ccu scene                                  | 50 |
| camera led                                        | 50 |
| camera standby                                    | 51 |
| network settings get                              |    |
| network ping                                      | 52 |
| system reboot                                     | 52 |
| system factory-reset                              |    |
| version                                           | 53 |
| history                                           |    |
| help                                              |    |
| exit                                              |    |
| RS-232 Serial Command Reference                   | 55 |
| Camera Movement, Zoom, and Focus Commands         | 55 |
| Movement, Zoom, and Focus Inquiry Commands        |    |
| Color and Light Management Commands               |    |
| Shutter Speed Values (CAM_Shutter)                | 60 |
| Iris Values (CAM_Iris)                            | 61 |
| Iris Gain and Gain Limit Values (CAM_Gain)        | 61 |
| Color and Light Management Inquiry Commands       | 62 |
| Other Commands                                    | 62 |
| Other Inquiry Commands                            | 63 |
| Specifications                                    | 64 |
| Troubleshooting and Care                          |    |
| Check the Status Light First                      |    |
| Check the Cables Next                             | 65 |
| Power/Responsiveness Issues                       |    |
| Video Issues                                      |    |
| Camera Control and Other Issues                   | 67 |
| Restoring Factory Settings from the Web Interface | 67 |
| Restoring Factory Default Settings Via Hardware   |    |
| Operation, Storage, and Care                      | 68 |
| Compliance and Conformity Statements              | 69 |
| FCC Part 15 Compliance                            |    |
| ICES-003 Compliance                               |    |
| European Compliance                               | 70 |
| Warranty and Return Policy                        | 71 |
| Photo Credits                                     |    |
| Index                                             |    |

# Overview

This guide covers the RoboSHOT<sup>®</sup> 30E NDI<sup>®</sup> camera:

- RoboSHOT 30E NDI, North America 999-99437-000 (black), 999-99437-000W (white)
- RoboSHOT 30E NDI, Europe/UK 999-99437-001 (black), 999-99437-001W (white)
- RoboSHOT 30E NDI, Australia/New Zealand 999-99437-009 (black), 999-99437-009W (white)

For information about NewTek NDI technology and products, please visit NewTek Inc.'s website: https://www.newtek.com/ndi/

## What's in this Guide

This guide covers:

- Unpacking
- Physical features
- Installation
- Controlling the camera using the IR remote
- Web interface: system administration and performance/behavior configuration
- Operating the camera from the web interface
- Telnet and RS-232 API references
- Specifications
- Troubleshooting
- Warranty and compliance/conformity information

For your convenience, the information you need to install this product is also available in the smaller, standalone **Installation Guide for the RoboSHOT 30E NDI High-Performance PTZ Camera**, which covers unpacking, physical features, switch settings, installation, and initial power-up.

Download manuals, dimensional drawings, and other information from www.legrandav.com.

# **Camera Features**

- Deploy directly into an NDI<sup>®</sup> AV-over-IP environment; no extension or bridging device required
- Native 1080p/60 NDI streaming with ultra-low latency under 100 msec
- Exmor R<sup>™</sup> back-lit 1/2.5 type, high-speed, low-noise image sensor
- 30x zoom with 70° horizontal field of view (wide end)
- Courtesy HDMI output
- Tri-Synchronous Motion<sup>™</sup> simultaneous 3-axis pan/tilt/zoom movement between presets
- Smooth, silent direct-drive motors ultra-accurate positioning, from 120° per second down to 0.35° per second
- Web interface for remote administration and operation, integration-ready Telnet or serial RS-232 control, presenter-friendly IR remote control

# Unpacking the Camera

Make sure you received all the items you expected.

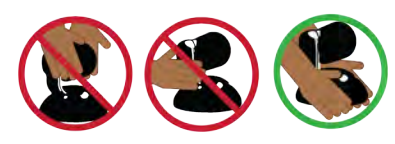

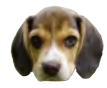

Caution

Always support the camera's base when picking it up. Lifting the camera by its head or mounting arm will damage it.

**RoboSHOT 30E NDI, North America** – 999-99437-000 (black), 999-99437-000W (white) **RoboSHOT 30E NDI, Europe/UK** – 999-99437-001 (black), 999-99437-001W (white) **RoboSHOT 30E NDI, Australia/New Zealand** – 999-99437-009 (black), 999-99437-009W (white)

- RoboSHOT 30E NDI camera (black or white)
- Thin Profile Wall Mount with mounting hardware, black or white, depending on camera color
- Vaddio IR Remote Commander
- PoE+ mid-span power injector with AC cord set(s)
- Quick-start guide

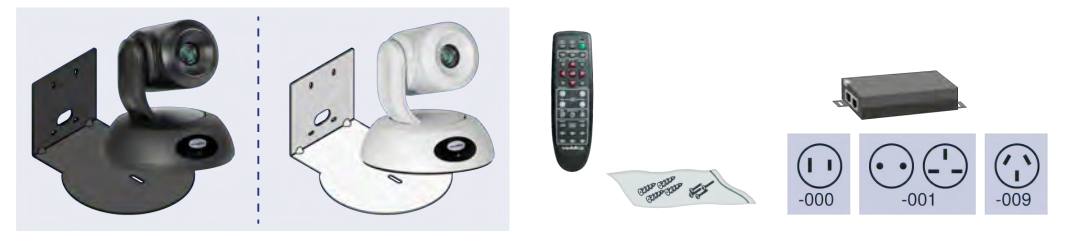

Download manuals, dimensional drawings, and other information from <u>www.legrandav.com</u>.

# A Quick Look at the Camera

The RoboSHOT 30E NDI camera is available in black or white.

# Front of the Camera

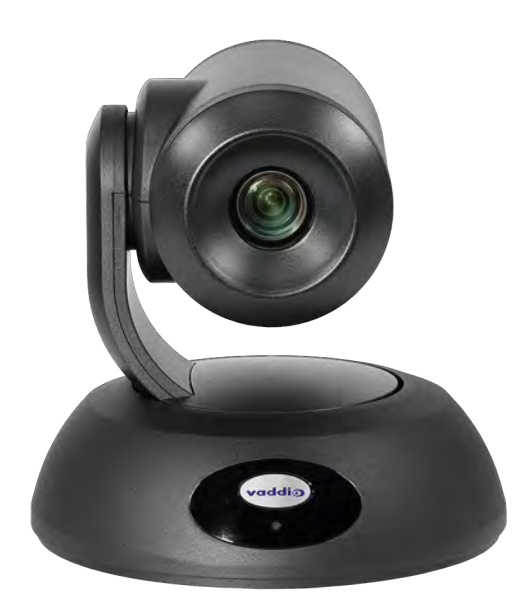

**Camera and Zoom Lens** – 30x zoom delivers superb clarity and detail even in large spaces. **IR Sensors:** Sensors in the front of the camera base receive signals from the remote. Make sure there's

nothing directly in front of the camera base, and point the remote at the camera.

Status indicator: The multicolored LED indicates the camera's current state.

Really Cool Logo Badge (RCLB): Attractive and shiny, with a sophisticated brushed-metal finish.

# Back of the Camera

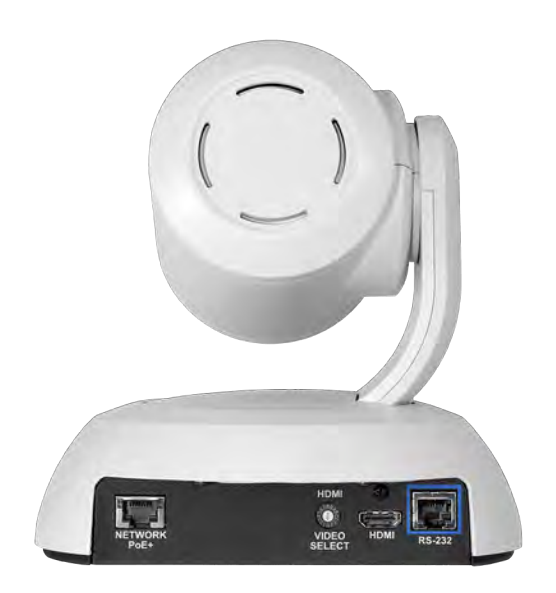

From left to right:

- Network PoE+: RJ-45 connector. Connect to the network via PoE+ injector for power, control, and video.
- HD Video Select switch: Rotary switch to select the HDMI output resolution. See <u>Video Resolution</u> Setting.
- **HDMI:** Courtesy HDMI video output connector.
- **RS-232:** RJ-45 connector. Typically not used.

## Note

A label on the bottom of the camera lists the rotary switch settings.

# Installing the Camera

This section covers:

- Selecting the location for the camera
- Installing the camera mount
- Settings for the Video Resolution switch
- Connection diagram
- Mounting the camera

And a required safety note here:

Note

PoE type networks connected to this equipment are for intra-building use only and should not be connected to lines that run outside of the building in which this product is located.

# Don't Void Your Warranty!

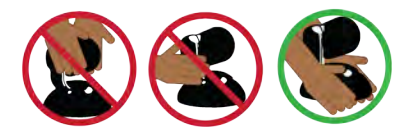

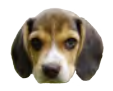

## Caution

Always support the camera's base when picking it up. Lifting the camera by its head or mounting arm will damage it.

## Caution

This product is for indoor use. Use an appropriate protective enclosure if installing it outdoors or in a humid environment.

Do not install or operate this product if it has been dropped, damaged, or exposed to liquids. If any of these things happen, return it to Vaddio for safety and functional testing.

# **Before You Start**

Things to keep in mind when deciding where to install the camera:

- Consider camera viewing angles, lighting conditions, line-of-sight obstructions, and in-wall obstructions.
- If the IR Remote Commander will be used, ensure that nothing blocks the IR lens in the camera's base.
- Ensure that the camera body can move freely and will normally point away from the ceiling and lights.

Prepare for a successful installation:

- Be sure you can identify all cables correctly.
- Check Cat-5 cables for continuity.
- Ensure that the video resolution rotary switch is set appropriately.
- Talk to the network administrator. If installing the camera in a non-DHCP network (one that does not
  automatically assign IP addresses), you may need to configure the camera with a static IP address as
  directed by the network administrator before connecting it to the network. Work with the network
  administrator to determine how to configure the equipment.

# Installing the Wall Mount

The camera is shipped with a Thin Profile Wall Mount. Other mounting options are available as well. Contact us if you don't have the camera mount you need.

You can install the camera wall mount to a 2-gang wall box or directly to the drywall.

- If you mount it to drywall, use the wall anchors provided with the wall mount.
- If you mount it to a wall box, use the cover plate screws supplied with the wall box.

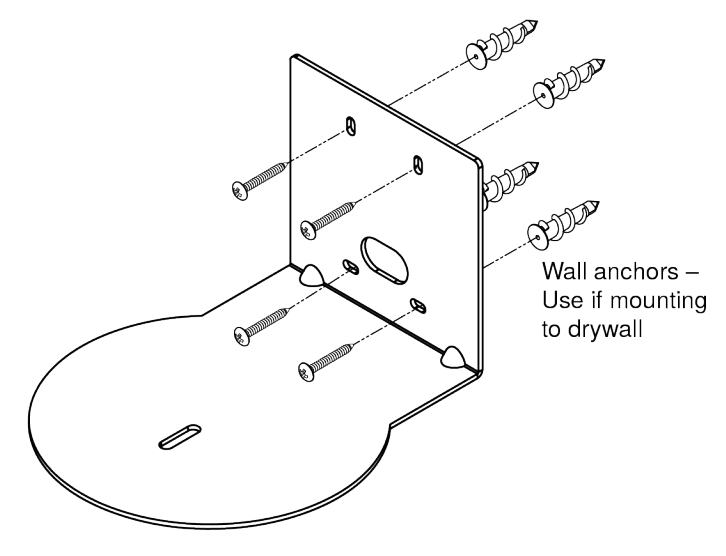

# About Ceiling-Mounted Cameras

If you use an inverted mount, you will need to use the Image Flip setting to orient the video image correctly and set the tilt motors to respond appropriately to tilt commands from the remote, web interface, and connected control devices. After the camera has power, this setting is available to the administrator on the System page of the web interface, under the DIP Switches tab. *Note* 

If mounting this camera using the Half-Recessed Ceiling Mount, you will need to power the mount's IR receiver separately to use the IR remote with the camera. Use Power Extension Module 999-1005-021. This camera does not supply power to the mount's IR receiver.

# Video Resolution Setting

Set the desired video output resolution with the rotary switch before installing the camera.

Position 0 selects software control. The default resolution is 1080p/59.94; you can change the video output resolution in the web interface.

See Software-Controlled Video Output Resolution Setting.

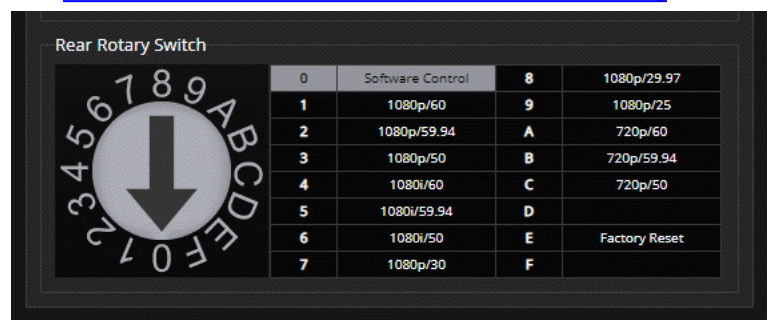

# **Cabling Notes**

### Caution

When making cables, do not use pass-through RJ-45 connectors. If they are crimped incorrectly, they can damage the connectors on the product, cause intermittent connections, and degrade signal quality. Physical damage to the connectors may void your warranty.

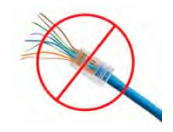

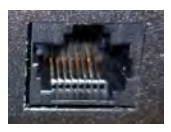

Intact – will make reliable contact with cable connector

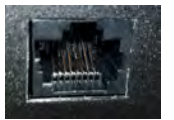

**Damaged** – Bent contact fingers will NOT make reliable contact with cable connector

Use Cat-5e or better cable. We recommend using high-quality connectors and a high-quality crimping tool. We recommend shielded cabling if the cables will be coiled, run tightly with other cables, or placed close sources of electromagnetic interference such as power lines.

## Caution

Check your cables. Connecting a cable to the wrong port or using the wrong pin-out can result in equipment damage and will void the warranty.

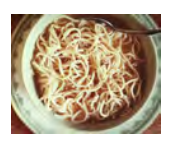

## Pro Tip

To prevent tragic mishaps, label both ends of every cable.

# RS-232 Serial Communication Settings

In most situations, all control is via the NDI connection; however, the RS-232 serial port (color-coded blue) provides an alternate means of controlling the camera from a third-party device. If using the RS-232 connection, be sure the camera is set to the same baud rate as the external control device.

| Specification        | Value                          |
|----------------------|--------------------------------|
| Communication Speed  | 9600 or 38400 baud, selectable |
| Number of start bits | 1                              |
| Number of stop bits  | 1                              |
| Number of data bits  | 8                              |
| Parity               | None                           |
| Flow control         | None                           |

The camera's default baud rate is 9600. The 38400 baud setting is optional if the connected device supports it.

# RS-232 Connector Pin-Out

- Pin 1: Not used
- Pin 2: Not used
- Pin 3: Not used
- Pin 4: Not used
- Pin 5: Not used
- Pin 6: GND
- Pin 7: RXD (from TXD of control source)
- Pin 8: TXD (to RXD of control source)

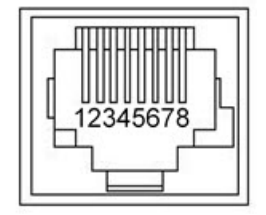

## Caution

Check your cables. Connecting a cable to the wrong port or using the wrong pin-out can result in equipment damage and will void the warranty.

# Connecting the Camera

## Note

Talk to the network administrator before you connect the equipment.

If you install this equipment on a non-DHCP network (one that uses only static IP addresses), you may need to configure the camera with a static IP address before you connect it to the network. Work with the network administrator to determine how to configure the equipment.

See <u>Configuring the Camera with a Static IP Address</u> for step-by-step instructions to configure a static IP address.

This diagram shows a simple installation for a RoboSHOT 30E NDI camera.

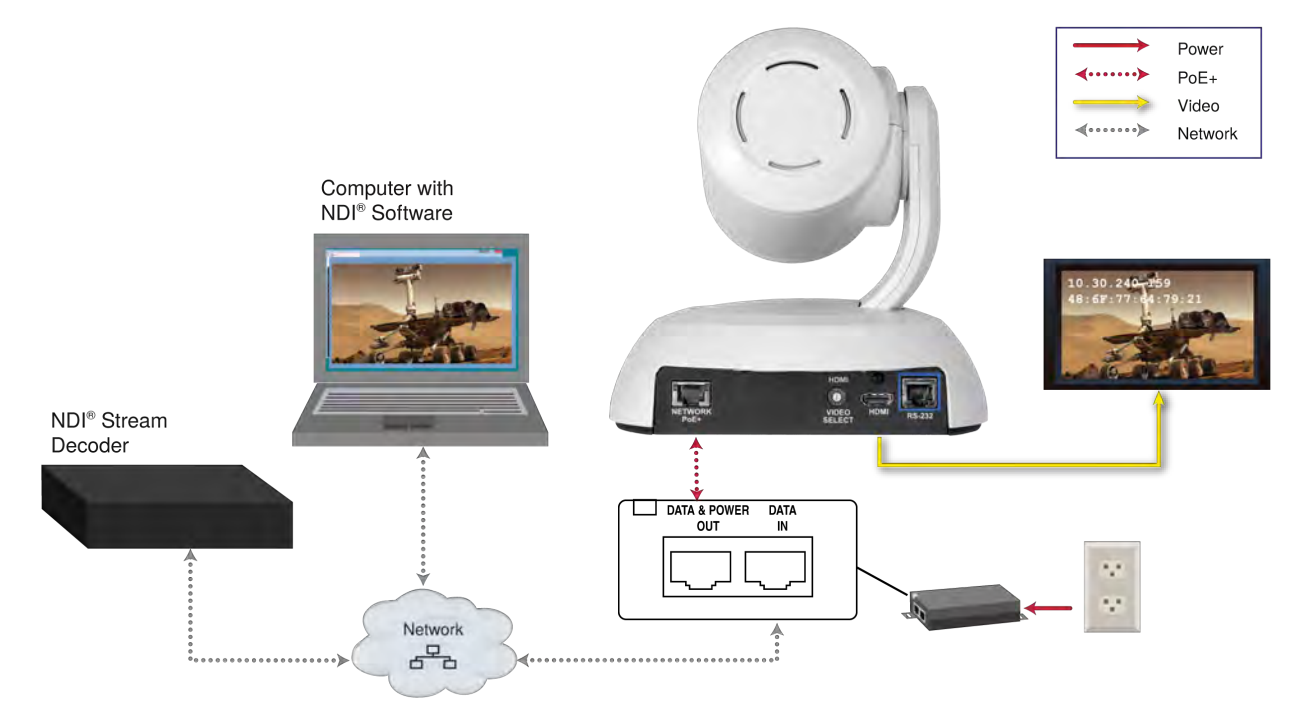

# Installing the Camera

Be sure you have already set the camera's video resolution switch. *Caution* 

Check your cables. Connecting a cable to the wrong port or using the wrong pin-out can result in equipment damage and will void the warranty.

- 1. Route the cables to the camera location.
- 2. Route the cables through the mount, and install the mount on the wall or attach it to the wall box. Leave the screws loose enough to adjust the position of the mount.
- 3. Level the mount and tighten the mounting screws.
- 4. Connect the cables to the camera.
- 5. Place the camera on the mount.

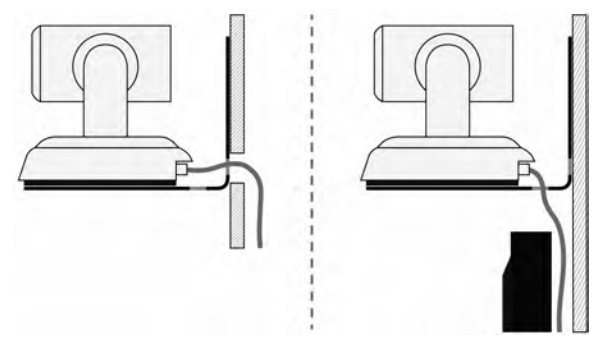

6. Attach the camera to the mount using the  $\frac{1}{4}$  -20 x .375 mounting screw supplied with the camera.

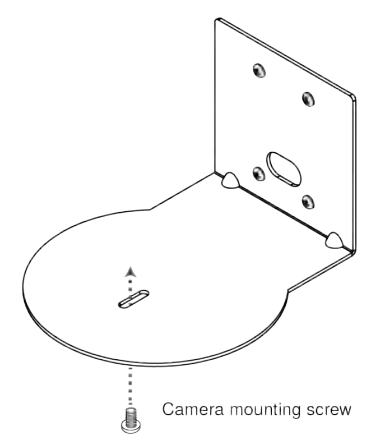

Images for illustration only; not to scale. Camera and mount details may differ.

# Powering Up the Camera

Connect camera power.

The camera will run a self-test routine and move. This will take a few seconds.

When the camera is initialized and ready, video is available and the status light is blue. At this point, the camera is ready to accept control information.

Note

Wait until the camera finishes initializing before trying to operate or control it.

# Status Light

The light in the camera's base indicates its current state.

- **Blue:** Normal operation (blinks once when the camera receives a command from the remote)
- **Red:** On-air tally (signal provided by external device via serial connection)
- Blinking red: Video is muted (UC color scheme only)
- **Purple:** In standby mode or booting
- Yellow: Firmware update in progress

## Caution

Do not remove power or reset the camera while the indicator is yellow, showing a firmware update in progress. Interrupting a firmware update can make the camera unusable.

## Note

By default, the camera's status light is active during normal operation; however, it can be configured to remain off when the camera is powered up. The camera may be sending video even if the indicator light is off.

# Using the IR Remote

The IR remote provides basic camera control.

## IR Remote Cheat Sheet

| What do you need to do?                                              | Button(s)                                                                                                    |                     |
|----------------------------------------------------------------------|----------------------------------------------------------------------------------------------------|---------------------|
| Power on or standby                                                  | Power (green button at top right)                                                                                                    |                     |
| Select the camera to control (if this remote controls more than one) | <b>Camera Select</b> buttons 1 through 3 (second row of buttons)                                                                                                  | Den Bud Pere        |
| Discover the camera's IP<br>address                                  | <b>Data Screen</b> button (top left) – press and hold for 3 seconds.                                                                                              | BL for 70-10 Rc for |
| Move the camera                                                      | Arrow buttons and <b>Home</b> button (dark red)                                                                                                    | And France          |
| Move the camera to a preset position                                 | <b>Position Preset</b> buttons 1 through 6 (bottom two rows)                                                                                                    |                     |
| Focus the camera                                                     | Auto Focus button (near arrow<br>buttons)<br>Manual Focus buttons Near and Far<br>(below Zoom Speed buttons)                                                      |                     |
| Control zoom speed                                                   | <b>Zoom Speed</b> buttons (light gray) -<br>Slow <b>T</b> and <b>W</b> , Fast <b>T</b> and <b>W</b> for<br>telephoto (zoom in) and wide-angle<br>(zoom out) modes |                     |
| Adjust for excess light behind the camera's subject                  | Back Light button (top center)                                                                                                    |                     |

# IR Remote Details

The Vaddio remote provides the following functions:

**Power** – Switch the selected camera on or off.

Power indicator - Lights momentarily when you press a button.

Back Light – Use or turn off Back Light Compensation.

**Data Screen** – Display the camera's IP address and MAC address. Press this button again to dismiss the information. (If you are not viewing the stream, you can view the information on the connected display.)

**Camera Select** – In multi-camera installations, selects the camera to be controlled. For information on configuring the camera to respond as camera 1, 2, or 3, see <u>Software Switch Settings</u>.

**Pan/Tilt (arrow button) controls and Home button** – Control the camera's position.

**Rev. Pan and Std. Pan**– Control how the camera responds to the arrow buttons. Helpful for ceiling-mounted cameras and for presenters who are controlling the camera.

Pan/Tilt Reset - Not used.

Auto Focus – Switch the camera to Auto-Focus mode.

Zoom Speed – Select Slow or Fast movements for telephoto and wide-angle shots.

- T slow and T fast Telephoto (zoom in)
- W slow and W fast Wide-angle (zoom out)

Manual Focus – Switch the camera to Manual Focus mode.

Near (-) adjustment – Moves the focus nearer when in manual focus mode.

Far (+) adjustment – Moves the focus farther when in manual focus mode.

**Preset** – Save the camera's current position as one of the numbered presets.

Reset – Clear a saved preset.

**Position Presets 1 through 6** – Move the camera to a predefined position, or specify the preset to save or clear.

The web interface offers greater control over camera movements to presets (such as setting the speed for Tri-Synchronous Motion), and provides additional presets.

# Storing a Preset Using the Remote

Position the camera. Then hold down the Preset button and press one of the numbered preset buttons.

# Clearing a Preset Using the Remote

Press and hold the Reset button while pressing the preset number you want to clear.

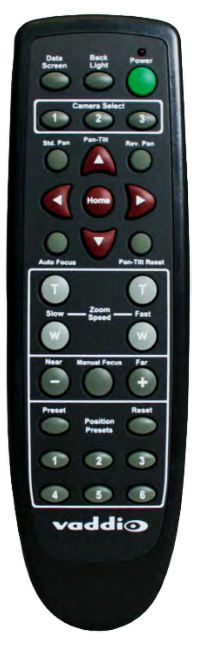

# Web Interface

The camera's web interface allows control via a network connection, using a browser. Password-protected pages provide administrative access to tasks such as configuring the camera for your network, setting passwords, viewing diagnostics, and installing firmware updates. The user login (or guest access, if it is enabled) provides access to camera controls similar to those available from the IR remote.

If the network has a DHCP server, the camera will get its IP address, gateway and routing information automatically and you will be able to browse to it. If not, you will need to configure the camera to use a static IP address.

Depending on your deployment, you may need to know the camera's IP address to use its web interface.

# Accessing the Camera's Web Interface Using NDI Software

Under the following conditions, you can access the camera's web interface without knowing its IP address:

- You have access to a computer using NDI software
- The camera is deployed on a DHCP network, on a subnet available to the NDI software

In this situation, the camera is listed by its hostname in the NDI software as an available device. The camera's hostname begins with vaddio-roboshot-ndi.

To access the camera's web interface:

- 1. Open the NDI software if you have not done so already.
- 2. Select the camera from the list of available devices. The video stream opens, with camera controls overlaid on the display.
- 3. Select the Settings icon at the bottom of the camera controls. The camera's web interface opens.

## Accessing the Camera's Web Interface Without NDI Software

If the camera is not available via NDI software, you will need to be able to view the camera's HDMI output to get its IP address

- 1. Press the Data Screen button on the remote. The connected display presents the camera's IP address and MAC address. Press the Data Screen button again to dismiss the information.
- 2. If the address is 169.254.1.1, the camera is using its default IP address. This usually means one of these things:
  - The camera is not connected to the network.
  - The network does not automatically assign IP addresses, and you need to configure the camera for the network. See Configuring the Camera with a Static IP Address.
- Enter the IP address or hostname in your browser's address bar. You may need to enter http://or https:// as a prefix to keep the browser from treating it as a search query. (Example: http://10.30.200.125)

## Note

The cameras in the RoboSHOT product line all have very similar web interfaces. Some of the screen shots in this manual may be from different models of camera than the one you have. Your camera's web interface presents the same controls, organized in the same way.

# **Browser Support**

We have tested this product with these web browsers:

- Chrome®
- Microsoft® Internet Explorer®
- Safari®
- Firefox®

We test using the browser version available from the vendor at that time. Older versions of these browsers are likely to work, and other browsers may also work.

## **User Access**

By default, the web interface opens to the Controls page, but the camera can be configured to require a user login. The default user password is **password**, but this can be changed. Check with the system administrator if the camera's web interface requires you to log in.

Only the Controls page is available with user or guest access.

| vaddio                                                             |                                                      |   |                |
|--------------------------------------------------------------------|------------------------------------------------------|---|----------------|
| Company: Strius Cybernetics Corporation<br>Reom: Training Room 404 | Room Phone: 763-971-4400<br>Help Phone: 800-572-2011 |   | Mute 🕐 Standby |
| ontrols                                                            |                                                      |   |                |
| R.                                                                 | * *                                                  |   |                |
| +                                                                  | • 谷 →                                                | + |                |
| ¥                                                                  | + *                                                  |   |                |
|                                                                    |                                                      |   |                |
| III Presets                                                        |                                                      |   |                |
| Preset 1 Preset 2                                                  |                                                      |   |                |
| 1771 C                                                             |                                                      |   |                |

Your camera's Controls page will look somewhat different.

# Administrative Access

If you are on the Controls screen, you're logged in at the user level, or guest access is enabled and you're not logged in at all.

Your camera's web interface will look somewhat different from this image.

| vaddi⊙                                                             |                                                      |      | Ξ      |
|--------------------------------------------------------------------|------------------------------------------------------|------|--------|
| Company: Sirius Cybernetics Corporation<br>Room: Training Room 404 | Room Phone: 763-971-4400<br>Help Phone: 800-572-2011 | Mute | Admin  |
| 🕂 Controls                                                         |                                                      |      | Logout |
|                                                                    | * * *                                                |      |        |

The admin account has access to system administration tasks and performance/behavior configuration tasks. Open the menu to log on as Admin. The default admin password is **password**, but this can be changed.

Note

*For best security, Vaddio strongly recommends changing the user and admin passwords from the default.* Using the default passwords leaves the product vulnerable to tampering.

System administration tasks are on the following pages, listed in the lower portion of the left navigation panel:

- Networking page Configure date and time settings, hostname, and IP addressing.
- Security page Set passwords, manage guest access, and enable/disable Telnet access.
- System page View firmware version and switch settings, reboot, restore factory defaults, and update firmware.
- Room Labels page Information to display on the web interface screens, including the conference room name and phone number and the in-house number for AV assistance.
- Help page Tech support contact information and a link to the product information library on the Vaddio website.
- Diagnostics page View or download the diagnostic log when troubleshooting issues.

Performance and behavior configuration tasks are on the following pages:

- Camera page Control the camera, make adjustments, create and manage presets and CCU scenes.
- System page, DIP Switches tab Set the camera to respond to the IR Remote Commander as Camera 1, Camera 2, or camera 3; set Codec control mode, Image Flip, and HDMI color space.
- System page, General tab Set indicator light behavior.

# Web Interface Cheat Sheet

Where to find the camera controls you need right now.

| What controls do you need?                                                                                                    | Go to this screen                                                  |
|----------------------------------------------------------------------------------------------------|--------------------------------------------------------------------|
| Camera operation – video mute and standby                                                                                                    | (any page)                                                         |
| Camera operation – move the camera; select a custom color and lighting adjustment                                                                        | Controls (user or guest access)<br>or Camera (admin access)        |
| Network settings – hostname, IP addressing, time zone                                                                                                    | Networking                                                         |
| Access management – passwords, session time-out, allowed/required protocols                                                                              | Security                                                           |
| Set camera behavior and adjustments available to the operator – presets, color and lighting adjustments (CCU scenes), focus, speed                       | Camera                                                             |
| Camera behavior (administrative) – IR frequency (Camera 1, 2, or 3 on the remote), codec control mode, camera orientation, color space, RS-232 baud rate | Camera (Camera Settings<br>button) or System (DIP<br>Switches tab) |
| Other camera settings                                                                                                    | System (General tab)                                               |
| Information about the camera location                                                                                                    | Room Labels                                                        |
| Help desk phone number for end users                                                                                                    |                                                                    |
| Vaddio Technical Support contact information                                                                                                    | Help                                                               |
| Diagnostic logs                                                                                                    | Diagnostics                                                        |

# System Administration

This chapter covers settings for managing the camera as an element of your network.

Administrative tasks are on these pages of the web interface:

- Networking Time settings, hostname, and other network configuration
- Security Passwords, guest access, other IT security-related settings
- Room Labels Helpful information to display in the web interface
- System Controls to reboot, reset to factory defaults, and run firmware updates, read the rear panel switches, and access the soft DIP switches
- Help Contact information for Vaddio Technical Support and a link to the documentation for this product
- Diagnostics Logs to help Vaddio Technical Support troubleshoot issues

See <u>Configuring Camera Behavior</u> for information on image adjustments and other items related to camera behavior.

## Note

Vaddio's RoboSHOT series cameras all have very similar web interfaces. Some of the screen shots in this manual may be from other models in the RoboSHOT series.

# For Non-DHCP Environments: Configuring the Device with a Static IP Address for Initial Installation

## NETWORKING PAGE

## Caution

Consult your IT department before editing network settings. Errors in network configuration can make the camera inaccessible from the network. Do not change DHCP/Static addressing, IP address, subnet mask, or gateway unless you are very familiar with the characteristics and configuration of the network where you install the camera.

By default, the camera is set to DHCP and you do not need to configure it with a static IP address. However, if no DHCP server is available to automatically assign an address, the camera will use the default IP address of 169.254.1.1. If this is the case, you may need to follow this procedure.

If you install more than one camera on a network that does not automatically assign IP addresses (a non-DHCP network), follow this procedure to prevent IP address conflicts.

## Note

If the camera is currently at an IP address other than 169.254.1.1, skip this section unless you are instructed to configure the camera with a static IP address.

# To access the camera's Networking page during installation (skip this procedure if the camera has already been in service on this network):

- 1. Connect the network port on the camera to the network port on a computer. Depending on the computer, you may need a crossover cable.
- 2. On the computer, open a browser and access the camera's web interface at http://169.254.1.1.
- 3. Log in as admin. The default password is **password**.

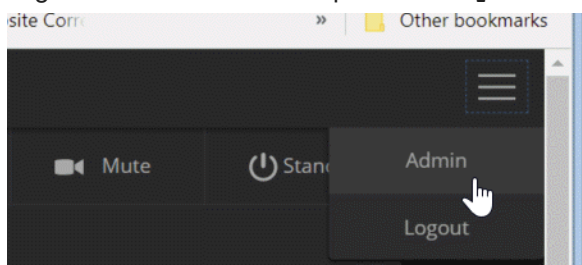

4. Navigate to the Networking page.

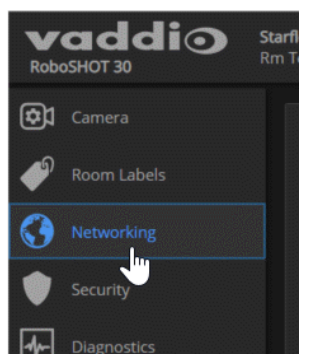

## To configure the camera with a static IP address:

- 1. Work with your IT department to determine the correct IP address, subnet mask, and gateway to assign.
- 2. On the Networking page, set IP Address to Static.
- 3. Enter the IP address, subnet mask, and gateway as directed by the IT staffer; then save your work.

| System | Network Configuration                                                      |                       |         |
|--------|----------------------------------------------------------------------------|-----------------------|---------|
| ? Help | Hostname vaddio-robos                                                      | hot-84-EB-18-9A-1A-1E |         |
| Logout | Network Interfaces<br>Ethernet Port (eth0:W<br>IP Address<br>OHCP O Static | (AN)                  |         |
|        | MAC Address                                                                | 84:EB:18:9A:1A:1E     |         |
|        | IP Address                                                                 | 10.30.20.104          |         |
|        | Subnet Mask                                                                | 255.255.255.0         |         |
|        | Gateway                                                                    | 10.30.20.1            |         |
|        | Cancel Save                                                                |                       | Unsaved |

The camera is now ready to be connected to the network.

# Changing the Camera's Hostname

## **NETWORKING PAGE**

If your network supports hostname resolution, you may find it convenient to change the camera's hostname to something easy to remember, such as camera-center-boardroom.

Work with your IT department to ensure that the new hostname conforms to the organization's naming conventions.

| Device Syste                    | em Time               | Sun Aug 12 16:44 UTC 2018 |   | Refresh |
|---------------------------------|-----------------------|---------------------------|---|---------|
| Automatic N                     | ITP Updating          | Enabled                   |   |         |
| lime Zone                       |                       |                           | - |         |
| NTP Server                      |                       |                           |   |         |
| Cancel                          | Save                  |                           |   |         |
| Cancel<br>Network C             | Save<br>Configuration |                           |   |         |
| Cancel<br>Network C<br>Hostname | Save<br>Configuration | r-boardroom               |   |         |

# Optional For DHCP Environments: Changing from a DHCP Address to a Static IP Address

#### **NETWORKING PAGE**

In a network that assigns IP addresses automatically, the camera's IP address may change from time to time. To keep this from happening, set the IP address to Static. *Do not change the IP address, subnet mask, or gateway unless the network administrator instructs you to do so.* 

| System | Network Configuration                                                         |                      |         |
|--------|-------------------------------------------------------------------------------|----------------------|---------|
| ? Help | Hostname vaddio-robosho                                                       | ot-84-EB-18-9A-1A-1E |         |
| Logout | Network Interfaces<br>Ethernet Port (eth0:WA<br>IP Address<br>• DHCP • Static | N)                   |         |
|        | MAC Address<br>IP Address                                                     | 84:EB:18:9A:1A:1E    |         |
|        | Subnet Mask                                                                   | 255.255.255.0        |         |
|        | Gateway                                                                       | 10.30.20.1           |         |
|        | Cancel Save                                                                   |                      | Unsaved |

# Specifying Time Zone and NTP Server

## **NETWORKING PAGE**

Using automatic NTP updating ensures that the timestamps in the camera's diagnostic log are accurate. Specifying your time zone may make it easier to match logged events with other actions and external events.

- 1. To make the time zone and NTP server editable, enable Automatic NTP Updating.
- 2. Select the desired time zone from the list.
- 3. If desired, specify the NTP server to use. Otherwise, use the default.

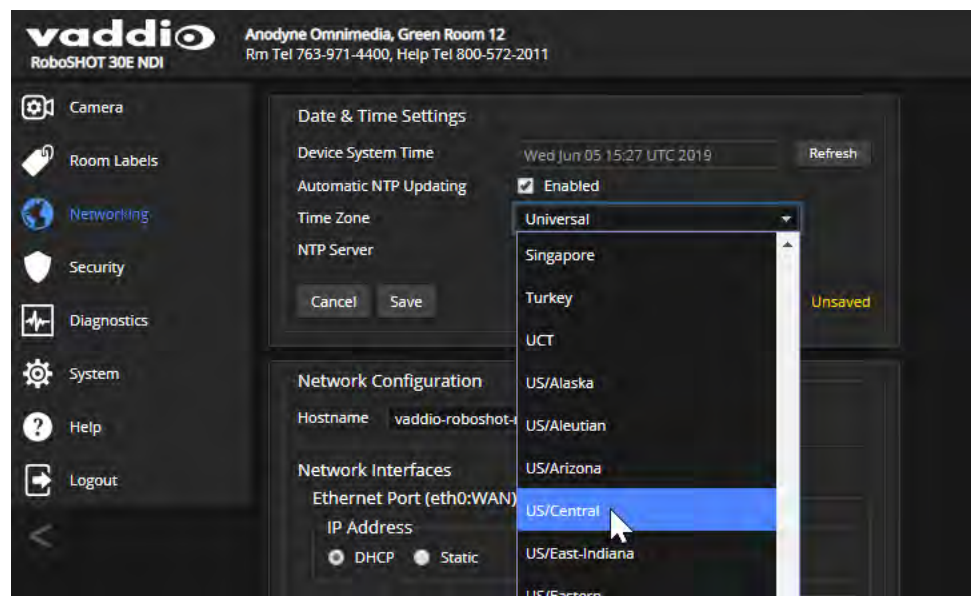

You may need to refresh the system time display.

| Device System Time     Fri May 17 20:04 UTC 2019     Refresh       Automatic NTP Updating     Image: Enabled     Image: Enabled       Time Zone     Universal     Image: Enabled       NTP Server     pool.ntp.org     Image: Enabled       Cancel     Save     Image: Enabled | Date & Time Settings   |                           |         |
|----------------------------------------------------------------------------------------------------|------------------------|---------------------------|---------|
| Automatic NTP Updating I Enabled Image: Cancel Save                                                                                                    | Device System Time     | Fri May 17 20:04 UTC 2019 | Refresh |
| Time Zone     Universal       NTP Server     pool.ntp.org       Cancel     Save                                                                                                    | Automatic NTP Updating | Enabled                   |         |
| NTP Server pool.ntp.org Cancel Save                                                                                                    | Time Zone              | Universal                 | •       |
| Cancel Save                                                                                                    | NTP Server             | pool.ntp.org              |         |
|                                                                                                    | Cancel Save            |                           |         |

# Managing Access and Passwords

## SECURITY PAGE

Set the camera according to your organization's security policies:

- Allow or deny access to the Camera screen without logging on (Allow Guest Access) this is enabled by default
- Set whether inactive sessions log off automatically or not (Automatically Expire Idle Sessions) by default, inactive sessions expire after 30 minutes
- Change the password for the admin account
- Change the password for the user account
- Allow or disable access via Telnet (by default, access via Telnet is enabled)
- Require HTTPS for web access (by default, HTTP is also permitted)
- Allow or deny device discovery (allowed by default)

#### Note

Consult your network security specialist before changing any of these settings.

### Note

For best security, Vaddio strongly recommends changing the user and admin passwords from the default. Using the default passwords leaves the product vulnerable to tampering.

| vaddio<br>RoboSHOT 30E NDI                                                      | Anodyne Omnimedia, Green Room 12<br>Rm Tel 763-971-4400, Help Tel 800-572-2011             |
|---------------------------------------------------------------------------------|--------------------------------------------------------------------------------------------|
| Camera Camera Room Labels Ketworking                                            | Account Passwords<br>admin Edit Password<br>user Edit Password                             |
| <ul> <li>Security</li> <li>Diagnostics</li> <li>System</li> <li>Help</li> </ul> | Web Server  Automatically Expire Idle Sessions  Allow Guest Access  Show Advanced Settings |
| Logout                                                                          | Telnet Server                                                                              |
|                                                                                 | Device Discovery  Allow Zeroconf DNS-SD Discovery                                          |

## **Disabling Telnet Access**

## SECURITY PAGE

If your installation does not require camera access via Telnet, you may choose to disable the camera's internal Telnet server.

# Enabling or Requiring HTTPS

## SECURITY PAGE

By default, the web interface uses the HTTP protocol. You can configure the camera's web interface to require a secure HTTPS connection instead.

Caution

Consult your network security professional to manage the camera's SSL certificate. Do not make any changes in the Certificate or Private Key text boxes without guidance from your organization's network security professional.

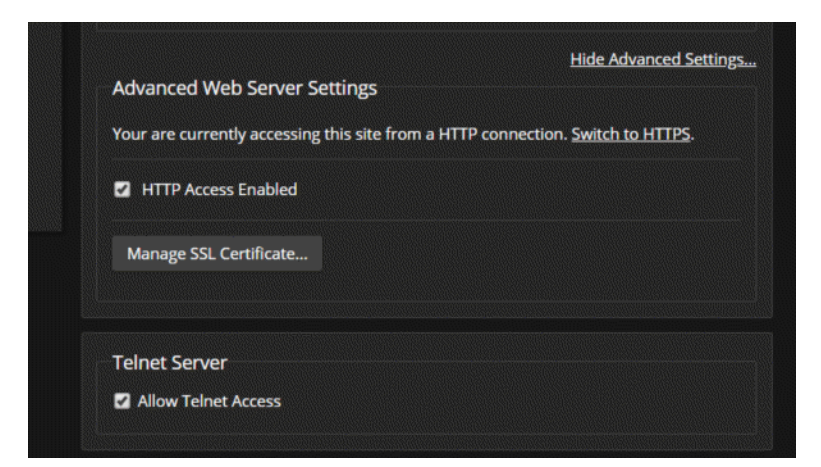

- 1. Select Show Advanced Settings. The advanced options open.
- 2. To switch to a secure HTTPS connection, select Switch to HTTPS. *Note*

Your browser may present messages warning you that your connection is not secure, because the site's certificate is not valid. This happens when HTTPS is used but no SSL certificate is installed.

3. To require HTTPS connections, clear the box labeled HTTP Access Enabled. The camera's web interface will only be available via an HTTPS connection.

## Adding Room Information to the Camera's Web Interface

#### ROOM LABELS PAGE

The information you enter on this page is displayed on every page of the web interface.

| Cam1 - GR12          | × +                                                                 |                         |                  |
|----------------------|---------------------------------------------------------------------|-------------------------|------------------|
|                      | Not secure   10.30.20.84/#la                                        | bels                    |                  |
| Apps A The Register: | Sci/Te 👌 Wikimedia Comm                                             | ons 🔋 Johannes de Sacro | Q42018 Vaddio Te |
| vaddio               | Anodyne Omnimedia, Green Room<br>Rm Tel 763-971-4400, Help Tel 800- | <b>12</b><br>572-2011   |                  |
| Camera               | Room Labels                                                         |                         |                  |
| Room Labels          | Company Name                                                        | Anodyne Omnimedia       |                  |
|                      | Room Name                                                           | Green Room 12           |                  |
| Networking           | Room Phone Number                                                   | 763-971-4400            |                  |
| 2 4 4 4              | Help Phone Number                                                   | 800-572-2011            |                  |
| Security             | Browser Tab Label                                                   | Cam1 - GR12             |                  |
| Diagnostics          |                                                                     | ÷                       |                  |

# Saving (Exporting) or Restoring (Importing) a Camera Configuration

## SYSTEM PAGE, FIRMWARE TAB

You can import a configuration to several cameras if you need to configure them the same way. Cameras must be of the same model, and must have a compatible firmware version installed. Configuration data does not include passwords or unique information such as hostname.

- 1. Configure the first camera.
- 2. Export its configuration (Export Data button). The export downloads to your computer as a .dat file. The filename is the camera's hostname.

| vaddio<br>RoboSHOT 30E NDI | Anodyne Omnimedia, Green Room 12<br>Rm Tel 763-971-4400, Help Tel 800-572-2011                              |
|----------------------------|----------------------------------------------------------------------------------------------------|
| Camera                     | Firmware DIP Switches General                                                                               |
| Room Labels                | System Information                                                                                          |
|                            | System Version         RoboSHOT NDI 1.0.0           Commit         57f81cbb7985f2fc8f138ac9c48c124bcf8f9e7c |
| Security                   | Pan Motor Version 5.5.81-M                                                                                  |
| Diagnostics                | Tilt Motor Version 5.5.81-M<br>Sensor Version 01.01                                                         |
| System                     | Firmware Update                                                                                             |
| ? Help                     | Firmware File: Choose File No file chosen                                                                   |
| Logout                     | Begin Firmware Update                                                                                       |
| 2                          | System Utilities                                                                                            |
|                            | Reboot Restore Factory Settings Export Data Import Data                                                     |

3. Import the configuration to the other cameras (Import Data button in each camera's web interface). The web interface prompts you to browse to the .dat file that will be imported.

|             | scurry     | HDLink         | TX4.6.1*0.0              | .04-70(4.6.1*0.01                                                                                                    |
|-------------|------------|----------------|--------------------------|----------------------------------------------------------------------------------------------------|
| de Di       | iagnostics |                |                          |                                                                                                    |
|             |            | Firmware U     | pdate                    |                                                                                                    |
| ngi -v      |            | Firmware File: | Choose F                 | Import Data *                                                                                                    |
| 😗 Не        | elp        | Begin Firmw    | vare Update              |                                                                                                    |
| <b>→</b> 10 | zout       | System Utili   | ities                    | rou are about to import data into your device. During this process the device will not be<br>available.                                                                   |
|             |            | Reboot         | Restore Factory Settings | When the operation is complete this page will attempt to re-connect to the device.<br>Depending on your network and device configuration it may not be able to re-connect |
|             |            |                |                          |                                                                                                    |
|             |            |                |                          | Critose File No file crosen                                                                                                    |
|             |            |                |                          | Cancel Begin Importing Data                                                                                                    |
|             |            |                |                          |                                                                                                    |

# Installing a Camera Firmware Update

## SYSTEM PAGE, FIRMWARE TAB

### Caution

The camera must remain connected to power and to the network during the update. Interrupting the update could make the camera unusable.

- 1. Download the firmware and its release notes.
- 2. Select Choose File, then browse to the downloaded firmware and select it. The filename ends with .p7m.
- 3. Select Begin Firmware Update.
- 4. Read and understand the information in the Confirm dialog box. It's dull, but it could save you some time and aggravation.
- 5. Select Continue. A progress message box opens and the indicator light on the front of the camera turns yellow. If the update process presents warnings or error messages, read them carefully.

The camera reboots when the update is complete.

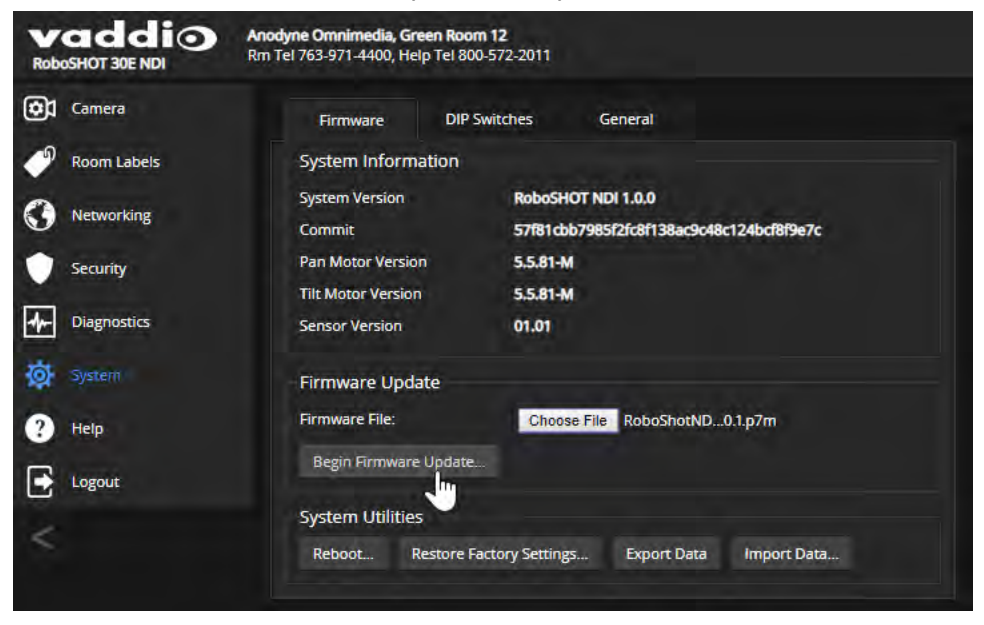

# Rebooting the Camera

## SYSTEM PAGE, FIRMWARE TAB

This can help if the camera stops responding as you expect. In the System Utilities section, select Reboot.

| Camera      | Firmware DIP             | Switches          | General                                             |  |
|-------------|--------------------------|-------------------|-----------------------------------------------------|--|
| Room Labels | System Information       |                   |                                                     |  |
| Networking  | System Version<br>Commit | RoboSH<br>57f81cb | 10T NDI 1.0.0<br>bb7985f2fc8f138ac9c48c124bcf8f9e7c |  |
| Security    | Pan Motor Version        | 5.5.81-           | M.                                                  |  |
| Diagnostics | Sensor Version           | 01.01             |                                                     |  |
| System      | Firmware Update          |                   |                                                     |  |
| Help        | Firmware File:           | Choo              | se File No file chosen                              |  |
| Logout      | Begin Firmware Update    | 2                 |                                                     |  |
| -           | System Utilities         |                   |                                                     |  |
|             | Reboot Restore           | Factory Setting   | gs Export Data Import Data                          |  |

# Contacting Vaddio Technical Support

## HELP PAGE

If you can't resolve an issue using your troubleshooting skills (or the <u>Troubleshooting</u> table in this manual), we are here to help.

You'll find information for contacting Vaddio Technical Support on the Help page. The model identifier and the link for support information vary depending on the camera model.

| vaddio<br>RoboSHOT 30E NDI | Anodyne Omnimedia, Green Room 12<br>Rm Tel 763-971-4400, Help Tel 800-572-2011 |
|----------------------------|--------------------------------------------------------------------------------|
| Camera                     | Technical Support                                                              |
| Room Labels                | North America                                                                  |
|                            | Phone: +1 (763) 971-4428                                                       |
| Networking                 | Toll Free: +1 (800) 572-2011                                                   |
|                            | Fax: +1 (763) 971-4464                                                         |
| Security                   | Email: support@vaddio.com                                                      |
| Diagnostics                | EMEA                                                                           |
|                            | Phone: +31 495 726 002 (Weert, The Netherlands)                                |
| System                     | Email: av.emea.vaddio.support@legrand.com                                      |
| Help                       | Access support information directly on our web page at:                        |
| Logout                     | http://help.vaddio.com/roboshot-30e-ndi                                        |
| Logout                     | http://help.vaddio.com/roboshot-30e-ndi                                        |

## Accessing the Diagnostic Logs

#### **DIAGNOSTICS PAGE**

When you contact Vaddio technical support, your support representative may ask you to download and email the log file available from the Diagnostics page.

| vaddio<br>RoboSHOT 30E NDI | Anodyne Omnimedia, Green Room 12<br>Rm Tel 763-971-4400, Help Tel 800-572-2011                                                                                                    |                                                                                                    | Mute                                                          | U Standby                          | E Logout     |
|----------------------------|----------------------------------------------------------------------------------------------------|----------------------------------------------------------------------------------------------------|---------------------------------------------------------------|------------------------------------|--------------|
| Camera                     | Diagnostics                                                                                                    |                                                                                                    |                                                               |                                    |              |
| Room Labels                | Jun 6 12:47:45 vaddio-roboshot-ndi-80-1F-12-50-83-70 kernel: [<br>Jun 6 12:47:45 vaddio-roboshot-ndi-80-1F-12-50-83-70 kernel: [<br>Jun 6 12:47:45 vaddio-roboshot-ndi-80-1F-12-50-83-70 kernel: [ | 0.885060] libphy: Fixed MDIO Bus: probed<br>0.891103] libphy: MACB_mii_bus: probed<br>0.896782] macb e000b000.ethernet eth0: Cadence               | GEM rev 0x000201:                                             | 18 at 0xe000b000                   | irq 29 (80   |
| Networking                 | Jun 6 12:47:45 vaddio-roboshot-ndi-80-1F-12-50-83-70 kernel: [<br>Jun 6 12:47:45 vaddio-roboshot-ndi-80-1F-12-50-83-70 kernel: [<br>Jun 6 12:47:45 vaddio-roboshot-ndi-80-1F-12-50-83-70 kernel: [ | 0.906639] TI DP83867 e000b000.ethernet-ffffff<br>0.920890] i2c /dev entries driver<br>0.924989] cdns-i2c e0004000.i2c: 382 kHz mmin                | f:00: attached PH                                             | Y driver [TI DP8                   | 3867] (mii_  |
| Security                   | Jun 6 12:47:45 vaddio-roboshot-ndi-80-1F-12-50-83-70 kernel:<br>Jun 6 12:47:45 vaddio-roboshot-ndi-80-1F-12-50-83-70 kernel:<br>Jun 6 12:47:45 vaddio-roboshot-ndi-80-1F-12-50-83-70 kernel:       | 0.931498] cdns-icc c0005000.icc: 382 kHz mmio<br>0.93878] icr_dev: IR Remote Control driver r                                                      | e0005000 irq 24<br>egistered, major 2                         | 246                                |              |
| Diagnostics                | Jun 6 12:47:45 Vaddio-roboshot-nd1-80-1F-12-50-83-70 kernel: [<br>Jun 6 12:47:45 Vaddio-roboshot-nd1-80-1F-12-50-83-70 kernel: [<br>Jun 6 12:47:45 Vaddio-roboshot-nd1-80-1F-12-50-83-70 kernel: [ | 0.945385] IK LIKC bridge nandler initialized<br>0.950176] Registered IR keymap rc-empty<br>0.954251] rc rc0: gpio_ir_recv as /devices/soc          | 0/ir-receiver/rc/n                                            | rcØ                                |              |
| System                     | Jun 6 12:47:45 vaddio-roboshot-ndi-80-1F-12-50-83-70 kernel: [<br>Jun 6 12:47:45 vaddio-roboshot-ndi-80-1F-12-50-83-70 kernel: [<br>Jun 6 12:47:45 vaddio-roboshot-ndi-80-1F-12-50-83-70 kernel: [ | 0.960783] input: gpio_ir_recv as /devices/soc0<br>0.968060] rc rc0: lirc_dev: driver ir-lirc-cod<br>0.977297] sdhci: Secure Digital Host Controlle | /ir-receiver/rc/re<br>ec (gpio-rc-recv)<br>r Interface driver | c0/input0<br>registered at m:<br>r | inor = 0     |
| ? Help                     | Jun 6 12:47:45 vaddio-roboshot-ndi-80-1F-12-50-83-70 kernel: [<br>Jun 6 12:47:45 vaddio-roboshot-ndi-80-1F-12-50-83-70 kernel: [<br>Jun 6 12:47:45 vaddio-roboshot-ndi-80-1F-12-50-83-70 kernel: [ | 0.983469] sdhci: Copyright(c) Pierre Ossman<br>0.987971] sdhci-pltfm: SDHCI platform and OF d<br>1.045311] mmcR: SDHCI controller on e0100000      | river helper<br>mc [e0100000 mmc]                             | using ADMA                         |              |
|                            | Jun 6 12:47:45 vaddio-roboshot-ndi-80-1F-12-50-83-70 kernel: [<br>Jun 6 12:47:45 vaddio-roboshot-ndi-80-1F-12-50-83-70 kernel: [                                                                   | 1.053193] ledtrig-cpu: registered to indicate<br>1.068970] nf_conntrack version 0.5.0 (5120 buc                                                    | activity on CPUs<br>kets, 20480 max)                          |                                    |              |
| <                          | Jun 6 12:47:45 vaddio-roboshot-ndi-80-1F-12-50-83-70 kernel: [<br>Jun 6 12:47:45 vaddio-roboshot-ndi-80-1F-12-50-83-70 kernel: [<br>Jun 6 12:47:45 vaddio-roboshot-ndi-80-1F-12-50-83-70 kernel: [ | 1.075485] 1p_tables: (C) 2000-2006 Net+11ter C<br>1.081153] Initializing XFRM netlink socket<br>1.085472] NET: Registered protocol family 17       | ore Team                                                      |                                    |              |
|                            | Jun 6 12:47:45 vaddio-roboshot-ndi-80-1F-12-50-83-70 kernel: [<br>Jun 6 12:47:45 vaddio-roboshot-ndi-80-1F-12-50-83-70 kernel: [<br>Jun 6 12:47:45 vaddio-roboshot-ndi-80-1F-12-50-83-70 kernel: [ | 1.089920] 8021q: 802.1Q VLAN Support v1.8<br>1.094231] Registering SWP/SWPB emulation handl<br>1.104946] ALSA device list:                         | er                                                            |                                    | - 1          |
|                            | Jun 6 12:47:45 vaddio-roboshot-ndi-80-1F-12-50-83-70 kernel: [<br>Jun 6 12:47:45 vaddio-roboshot-ndi-80-1F-12-50-83-70 kernel: [<br>Jun 6 12:47:45 vaddio-roboshot-ndi-80-1F-12-50-83-70 kernel: [ | 1.108011] No soundcards found.<br>1.116316] Freeing unused kernel memory: 4096K<br>1.132919] mmc0: new high speed SD card at addr                  | ess 0007                                                      |                                    | - 1          |
|                            | 700 6 12:47:45 vaddio.cohoshot.odi.98.15.12.58.83.78 kernel: [                                                                                                    | 1 142152] mmchlka: mmca:0007 5D512 475 MiR                                                                                                    |                                                               |                                    |              |
|                            | Download Refresh Clear Restore                                                                                                    |                                                                                                    |                                                               |                                    | Auto-Refresh |

# Configuring Camera Behavior

This chapter covers managing the camera as a part of the room's AV environment.

Camera configuration tasks are available on these pages:

- Camera Color and lighting adjustments, presets (including custom Home), and real-time camera control
- System (DIP Switches tab) Camera identification (Camera 1, 2, or 3 on the remote), image flip, baud rate, HDMI color space
- System (General tab) status light behavior, video output resolution (if software-controlled), point light compensation

Streaming settings are managed by NDI software or devices, not on the camera.

Note

Vaddio's RoboSHOT series cameras all have very similar web interfaces. Some of the screen shots in this manual may be from other models in the RoboSHOT series.

# Setting the Custom Home Position and Other Preset Shots

## CAMERA PAGE

The camera's default home position is 0° pan and 0° tilt, at 1x zoom; you can set a different home position.

You can also define other presets for shots that you expect to use repeatedly. *Note* 

Storing a preset overwrites any information that was previously associated with that preset. The Store Preset dialog does not show which presets have already been defined. Vaddio recommends renaming presets when you store them.

## To store a preset or custom home position:

- 1. Set up the shot. If necessary, adjust color and lighting (CCU settings) as well.
- 2. Select Store to open the Store Preset dialog.

|         | Store Preset          |                |           | :            | K (n) |
|---------|-----------------------|----------------|-----------|--------------|-------|
|         |                       |                |           |              |       |
|         | Preset 1              | Preset 2       | Preset 3  | Preset 4     |       |
|         | Preset 5              | Preset 6       | Preset 7  | Preset 8     |       |
|         | Preset 9              | Preset 10      | Preset 11 | Preset 12    |       |
| Presets | Preset 13             | Preset 14      | Preset 15 | Preset 16    |       |
|         | Home                  |                |           |              |       |
|         | Store with Tri-Sync   |                | •         | 10           |       |
|         | Store with current of | color settings |           |              |       |
|         |                       |                |           | Cancel Store |       |
|         |                       |                |           |              |       |

- 3. Select the preset to define.
- 4. Select Store with Current Color Settings to save the current CCU settings along with the camera position.
- 5. Select Save with Tri-Sync to allow the pan, tilt, and zoom motors to move simultaneously from other presets to this position.
- 6. Store the preset.

## Note

*Tri-Synchronous Motion works best for on-air shots requiring significant movement. It is not useful when moving the camera less than 10° or when the camera is not on the air.* 

# Renaming Presets and Custom CCU Scenes

## CAMERA PAGE

You can rename presets and custom scenes. The process is the same for both. Right-click the button for the custom scene or preset, and edit the label.

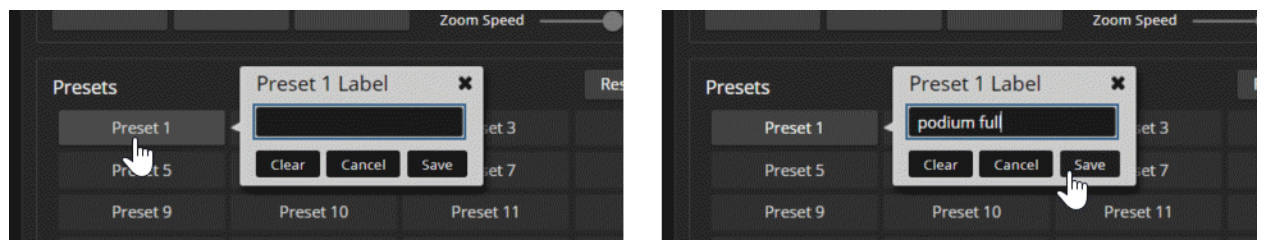

# Initial Lighting and Color Settings

## CAMERA PAGE

No two rooms are exactly alike – but a lot of rooms are a lot alike. The technical folks at Vaddio (Scott, to be specific) have already set up adjustments for common lighting scenarios (CCU scenes) – Incandescent Hi, Incandescent Lo, Fluorescent Hi, Fluorescent Lo, and Outdoor. The Auto setting allows the camera to determine the appropriate adjustments.

Adjust the camera for the lighting in use by selecting the CCU scene that best fits your environment.

Some adjustments to lighting and color may be necessary.

## Note

Color adjustments are not available when the Auto scene is selected.

|                       | Color Settings Auto Iris |                 |          |         |
|-----------------------|--------------------------|-----------------|----------|---------|
|                       | Iris                     |                 | •        | ƒ/1.8 ▼ |
|                       | Gain                     |                 |          | 6       |
|                       | Auto White Balance       |                 |          |         |
| Js Settings           | Red Gain                 |                 |          | 192     |
|                       | Blue Gain                |                 |          | 193     |
|                       | Detail (Sharpness)       |                 |          | 8       |
| 12                    | Chroma (Saturation)      | 0               |          | 5       |
|                       | Gamma                    |                 |          | -4      |
| Reset Store           | CCU Scenes               |                 |          |         |
| whole room            | shades up                | Custom B        | Custo    | om C    |
|                       | Auto                     | Incandescent Hi | Fluores  | cent Hi |
| Preset 8              |                          |                 |          |         |
| Preset 8<br>Preset 12 | Outdoor                  | Incandescent Lo | Fluoreso | cent Lo |

# Lighting Adjustments

## CAMERA PAGE

The camera provides settings to compensate for common lighting problems.

- Auto Iris allows the camera to compensate automatically for the light level.
- Backlight Compensation reduces contrast to adjust for bright light behind the main subject of the shot. Use this if the subject is in front of a window, projector screen, or other bright area and appears as a silhouette. This setting can't be used with Wide Dynamic Range.
- Wide Dynamic Range automatically darkens bright areas and brightens dark areas to provide a more properly exposed image in challenging lighting conditions. This setting can't be used with Backlight Compensation.

## SYSTEM PAGE, GENERAL TAB

**Point Light Compensation** reduces the intensity of small, extremely bright areas (point light sources) that would otherwise swamp the camera with light and make it difficult to see details in areas with less intense lighting. This setting is on the General tab of the System page.

| vaddio<br>RoboSHOT 30E NDI | Anodyne Omnimedia, Green Room 12<br>Rm Tel 763-971-4400, Help Tel 800-572-2011 |                                           |                            |
|----------------------------|--------------------------------------------------------------------------------|-------------------------------------------|----------------------------|
| Camera                     | Firmware DIP Switches                                                          | General                                   |                            |
| Room Labels                | LED                                                                            |                                           |                            |
| Networking                 | LED On<br>LED On in Standby                                                    | <ul><li>Enabled</li><li>Enabled</li></ul> |                            |
| Security                   | LED Color Scheme                                                               | O Pro A/V                                 | Unified Communications     |
| Diagnostics                | Video<br>Point Light Compensation                                              | Enabled                                   |                            |
| System                     | Video Output Resolution                                                        | 1080p/60                                  | (rotary switch controlled) |
| ? Help                     | Transference                                                                   |                                           |                            |

The Lighting and Image Quality Cheat Sheet may be helpful.

# Fine-Tuning Image Quality and Color

## CAMERA PAGE

Fine-tune the color and lighting as needed using the Color Settings controls.

- Auto White Balance adjusts color automatically. Red gain and blue gain controls are not available when Auto White Balance is selected.
- Red Gain and Blue Gain provide manual color adjustment.
- Detail adjusts the image sharpness. If the video looks grainy or "noisy," try a lower Detail setting. (As in conversation, too much detail is bad.)
- **Chroma** adjusts the color intensity.
- Gamma adjusts the range (grey density) between bright areas and shadows.

If you change Red Gain or Blue Gain and you don't like the results, start over by selecting and then deselecting Auto White Balance.

The Color Adjustment Cheat Sheet may be helpful.
# Lighting and Image Quality Cheat Sheet

Here are some tips for using the CCU settings for lighting and image quality. For more detailed information on each setting, see Lighting Adjustments and Fine-Tuning Image Quality and Color.

| What do you need to correct?                                                                                   | Make this adjustment:               |
|----------------------------------------------------------------------------------------------------|-------------------------------------|
| The image is too dark                                                                                          | Increase Iris (lower F-stop value)  |
|                                                                                                    | Increase Iris Gain                  |
| The image looks washed out or faded                                                                            | Decrease Iris (higher F-stop value) |
|                                                                                                    | Decrease Iris Gain                  |
|                                                                                                    | Increase Chroma                     |
|                                                                                                    | Decrease Gamma                      |
| The subject is silhouetted against a bright background                                                         | Enable Backlight Compensation       |
| Small sources of bright light (point sources) make it hard to see details in areas with less intense lighting. | Enable Point Light Compensation     |
| Highlights and shadows look right, but mid-tones are too dark.                                                 | Increase Gamma                      |
| Shadows are too dark                                                                                           | Enable Wide Dynamic Range (WDR)     |
|                                                                                                    | Decrease Gamma                      |
| The image looks grainy                                                                                         | Decrease Detail                     |
|                                                                                                    | Decrease Iris Gain                  |
| "Soft focus" effect; the image looks unrealistically smooth                                                    | Increase Detail                     |

# Color Adjustment Cheat Sheet

Here are some tips for using the color-related CCU settings. For more detailed information on each setting, see <u>Fine-Tuning Image Quality and Color</u>.

| What do you need to correct?            |                         | Make this adjustment:                                                                                                    |           |                           |          |  |
|-----------------------------------------|-------------------------|----------------------------------------------------------------------------------------------------|-----------|---------------------------|----------|--|
| Colors look less vivid than they should |                         | Increase Chroma                                                                                                    |           |                           |          |  |
| Colors look too vivid                   |                         |                                                                                                    | Decrease  | Chroma                    |          |  |
| Colors look wrong; w                    | /hite objects do not ap | opear                                                                                                    | Enable Au | Enable Auto White Balance |          |  |
| white                                   |                         |                                                                                                    | One Push  | White Balance             |          |  |
|                                         |                         | <ul> <li>Disable Auto White Balance and</li> <li>adjust Red Gain (decrease for less red, increase for less green)</li> <li>adjust Blue Gain (decrease for less blue, increase for less yellow)</li> </ul> |           |                           |          |  |
| Too much red                            | Not enough red          |                                                                                                    | uch blue  | Not enough blue           | Balanced |  |

# Saving Color and Lighting Settings

#### CAMERA PAGE

If you are adjusting for lighting conditions that are likely to recur, you can save your adjustments as a custom scene.

- 1. Adjust lighting, image quality, and color.
- 2. When the scene looks the way you want it to, click Store CCU Scene.
- 3. In the Store CCU Scene dialog box, select which custom scene to store (Custom A, B, or C) and select Save.

| Tilt Speed      | i 10<br>i 14 |              |                 |                         |
|-----------------|--------------|--------------|-----------------|-------------------------|
| Store CCU Scene |              | ×            | Custom B        | Aeset Store<br>Custom C |
| Custom A        | Custom B     | Custom C     | Incandescent Hi |                         |
|                 |              |              | Incandescent Lo | Fluorescent Lo          |
|                 |              | Cancel Store |                 |                         |
|                 |              |              |                 |                         |

4. Optional: Name the new scene by right-clicking its button. A dialog box opens. Enter the name and save it.

# Adjusting the Focus

### CAMERA PAGE

Open the Focus control to select Auto-focus, or set manual focus with the + (near) and – (far) buttons. I know you already understand this, but I'm going to say it anyway: The + and – buttons don't work when Auto Focus is selected.

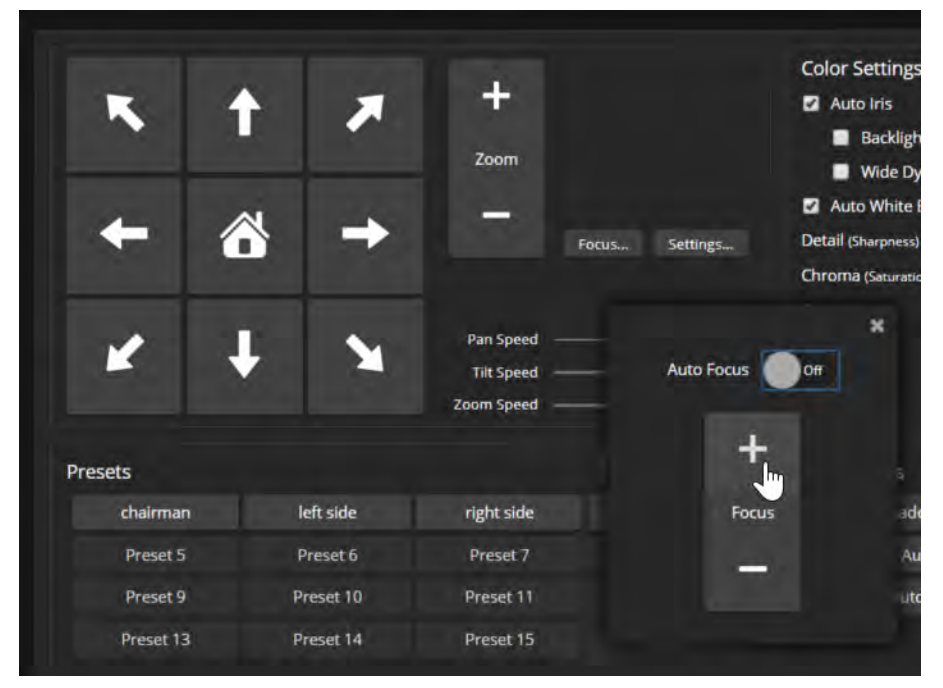

For users who are not logged in as admin, focus control is available via the IR Remote Commander.

# Speed Adjustments

#### CAMERA PAGE

The following speed adjustments are available:

- Manual pan, tilt, and zoom speeds Used when you control camera movements with the IR Remote Commander or the arrow buttons in the web interface
- Global Preset Non-Tri-Sync Speeds Separate pan, tilt, and zoom speeds used for movements between presets that do not use Tri-Synchronous Motion.
- Tri-Synchronous Motion speed Only available when storing a preset with the Store with Tri-Sync option selected.

### About Tri-Synchronous Motion

The Tri-Synchronous Motion algorithm calculates the pan, tilt and zoom speeds needed for the camera to move to a preset position, so that all three movements begin together and arrive at the same time. It ensures smooth on-air movements when making large changes in position, particularly when the zoom also changes. Tri-Synchronous Motion is only available as an option for moving to specific preset position. Tri-Synchronous Motion is not helpful in movements of less than 10°, and is typically used only for on-air operation.

## Setting the Speed for Manual Movements

#### CAMERA PAGE

The Pan Speed, Tilt Speed, and Zoom Speed sliders control how fast the camera moves in response to the direction and zoom controls on the IR remote and in the web interface.

#### To set speeds for movements using the arrow buttons:

Use the speed sliders to adjust the speed of movements that you control with the buttons for pan, tilt, and zoom. For tight shots, slower is usually better.

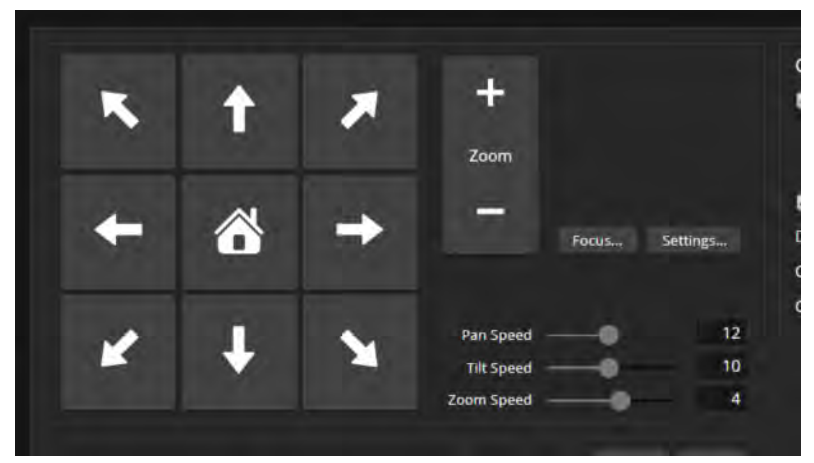

## Setting the Speed of Movements to Presets

#### CAMERA PAGE

#### To set speeds for movements to presets:

- 1. Store presets at several points in the room, at different zoom levels, saving them without selecting the Tri-Sync option.
- 2. Move among the presets using the preset buttons.
- 3. Use the Global Preset Non-Tri-Sync Speed sliders to adjust as needed.

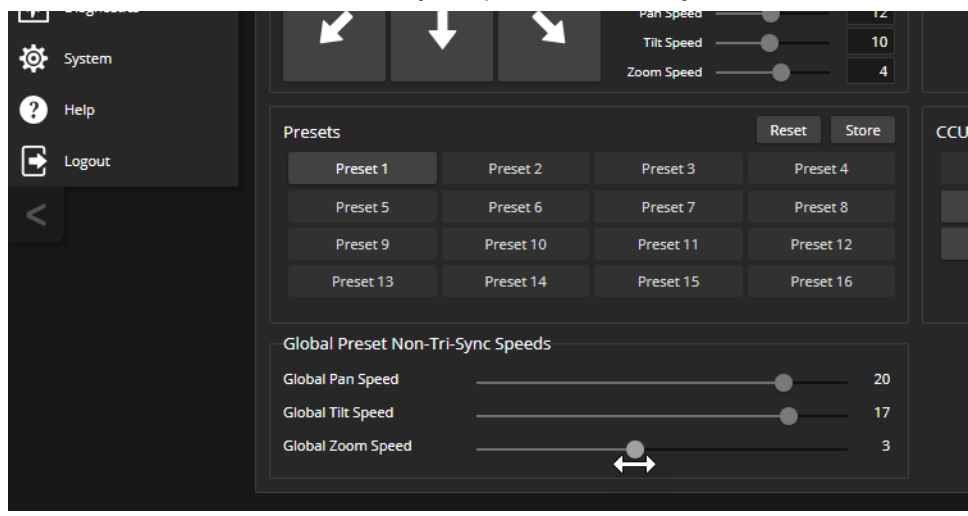

## Adjusting Tri-Synchronous Motion Speed

#### CAMERA PAGE

The Tri-Synchronous Motion algorithm calculates the pan, tilt and zoom speeds needed for the camera to move from one preset to the next so that all three movements begin together and arrive at the same time.

You may need to experiment to find the best Tri-Sync speed setting. Here is a simple method:

- 1. Store a preset, checking Save with Tri-Sync and setting the speed slider about a third of the way along the scale.
- 2. Move the camera to a different pan, tilt, and zoom position, and save this position as another preset. Again, check Save with Tri-Sync; but set the speed slider to about the halfway point.
- 3. Move the camera from one preset to the other to evaluate which movement is closer to the speed you want. Use the Tri-Sync speed associated with that preset, or adjust it as needed.
- 4. Store all the presets you will need.
- 5. Switch among the presets to determine whether any of them should use different Tri-Sync speeds.
- 6. Adjust the speeds as needed.

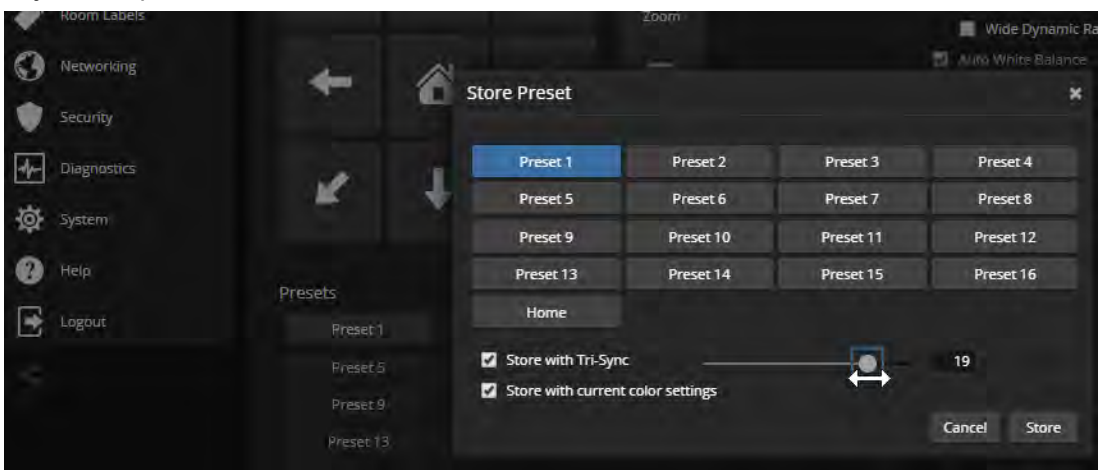

# Setting the Direction for Camera Movements

#### CAMERA PAGE

By default, the arrow buttons on the remote and in the web interface show the direction you would see the camera move if you were looking the same direction as the camera. If a person facing the camera is controlling it with the remote, using the right arrow pans the camera to the person's left.

To make the arrow buttons indicate camera movement from the perspective of a person facing the camera, open the Settings control and invert the pan direction.

#### Note

Tilt direction is automatically inverted when you select Image Flip for inverted mounting. You do not need to set tilt direction with the motor controls.

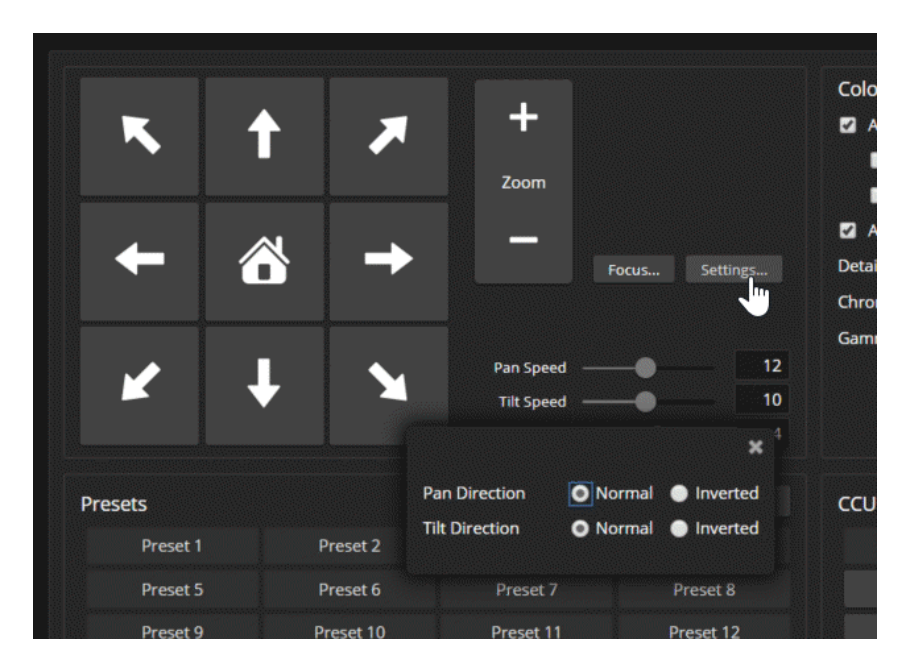

# Basic Camera Settings

#### SYSTEM PAGE, DIP SWITCHES TAB

**Standard Control Mode/Codec Control Mode** – Select Codec Control Mode if using the camera with a third-party codec.

**IR1, IR2, IR3 (Frequency Selection):** If there are two or three cameras in the room, they can be set to respond to different IR frequencies so that you can control each one independently using the IR Remote Commander. Use these two switches to configure the camera for the desired IR frequency. Then use the Camera Select buttons at the top of the remote to select the camera you want to control.

- Left and right IR switches up: IR frequency 1
- Left IR switch down, right IR switch up: IR frequency 2
- Left IR switch up, right IR switch down: IR frequency 3

IR On/Off: Leave this switch ON if the IR Remote Commander will be used.

**Image Flip:** If using an inverted mounting solution, set the Image Flip switch ON. This orients the video image correctly and sets the tilt motors to respond appropriately to tilt up and down commands from the remote, web interface, and connected control devices.

**Baud Rate:** Set this switch to match the baud rate of the device connected to the RS-232 port. **HDMI color:** YCbCr (default) or sRGB.

| vaddio<br>RoboSHOT 30E NDI      | Anodyne Omnimedia, G<br>Rm Tel 763-971-4400, H | ireen Room 12<br>Jelp Tel 800-57 | 2-2011   |             |             |        |                  |                   |                    |
|---------------------------------|------------------------------------------------|----------------------------------|----------|-------------|-------------|--------|------------------|-------------------|--------------------|
| 🗘 Camera                        | Firmware                                       | DIP Swite                        | thes     | General     |             |        |                  |                   |                    |
| Room Labels                     | Soft DIP Swite                                 | hes                              |          |             |             |        |                  |                   |                    |
|                                 |                                                |                                  |          | Standard Co | ontrol Mode | e      |                  |                   |                    |
| Security                        |                                                |                                  |          |             |             |        |                  |                   |                    |
| <ul> <li>Diagnostics</li> </ul> |                                                |                                  |          |             |             |        |                  |                   |                    |
| System                          |                                                |                                  |          | Codec Cor   | ntrol Mode  |        |                  |                   |                    |
| Help                            | Soft DIP Swite                                 | hes                              |          |             |             |        |                  |                   |                    |
|                                 | I I I I I I I I I I I I I I I I I I I          | SOFT-SW1                         | SOFT-SW2 |             |             |        | Image Flip       | BAUD 9600         | HDMI               |
| Logout                          | IR1                                            | UP                               | UP       | IR          | 1           | IR On  | Off              | bps               | Color<br>YCbCr     |
| <                               | IR2                                            | DOWN                             | UP       |             |             |        |                  |                   |                    |
|                                 | IR 3                                           | UP                               | DOWN     | IR 2        | IR 3        | IR Off | Image Flip<br>On | BAUD<br>38400 bps | HDMI<br>Color sRGB |

# Software-Controlled Video Output Resolution Setting

#### SYSTEM PAGE, DIP SWITCHES TAB

Position 0 of the rotary switch on the back of the camera selects software control of the HDMI output resolution. The default resolution is 1080p/59.94. The NDI software controls the resolution of the NDI stream.

| 180  | 0    | Software Control | 8 | 1080p/29.97   |
|------|------|------------------|---|---------------|
| 6    | 1    | 1080p/60         | 9 | 1080p/25      |
|      | 0 2  | 1080p/59.94      | A | 720p/60       |
|      | 3    | 1080p/50         | B | 720p/59.94    |
|      | .) 4 | 1080i/60         | С | 720p/50       |
|      | 7 5  | 1080i/59.94      | D |               |
| C' N | 6    | 1080i/50         | E | Factory Reset |
| 403  | 7    | 1080p/30         | F |               |

Set the video output resolution on the System page, General tab.

## Indicator Light Behavior Settings

#### SYSTEM PAGE, GENERAL TAB

The following settings are available for the indicator light:

LED On:

- Enabled (default setting) The indicator is on when the camera is connected to power.
- Disabled The indicator remains off at all times. This setting overrides the LED On in Standby setting.
   LED On in Standby:
- Enabled (default setting) The indicator remains on when the camera goes to standby (low-power) mode.
- Disabled The indicator turns off when the camera is in standby mode.

LED Color Scheme:

- Pro A/V (default setting) Includes a tally function.
- Unified Communications Normally used in video conferencing installations.

| vaddio<br>RoboSHOT 30E NDI | Anodyne Omnimedia, Green Room 12<br>Rm Tel 763-971-4400, Help Tel 800-572-2011 |                 |                            |
|----------------------------|--------------------------------------------------------------------------------|-----------------|----------------------------|
| Camera                     | Firmware DIP Switches                                                          | General         |                            |
| Room Labels                | LED                                                                            |                 |                            |
|                            | LED On<br>LED On in Standby                                                    | Enabled Enabled |                            |
| Security                   | LED Color Scheme                                                               | O Pro A/V       | Unified Communications     |
| Diagnostics                | Video                                                                          |                 |                            |
| System                     | Point Light Compensation<br>Video Output Resolution                            | 1080p/60        | (rotary switch controlled) |
| ? Help                     |                                                                                |                 |                            |

# Operating the Camera from the Web Interface

#### CONTROLS PAGE

The Controls page does not require administrative access. If guest access is enabled, you do not need to log in to access this page. If guest access is disabled, you will need to log in as **user**.

The Controls page provides most of the same controls as the IR Remote Commander. See <u>Using the IR</u> <u>Remote</u>.

- Move to camera presets, if any have been stored
- Pan, tilt, zoom, or return it to its home position
- Put the camera in standby or bring it back to the ready state
- Select a custom lighting adjustment, if any have been stored

Since the web interface is specific to the camera you are working with, it does not offer camera selection.

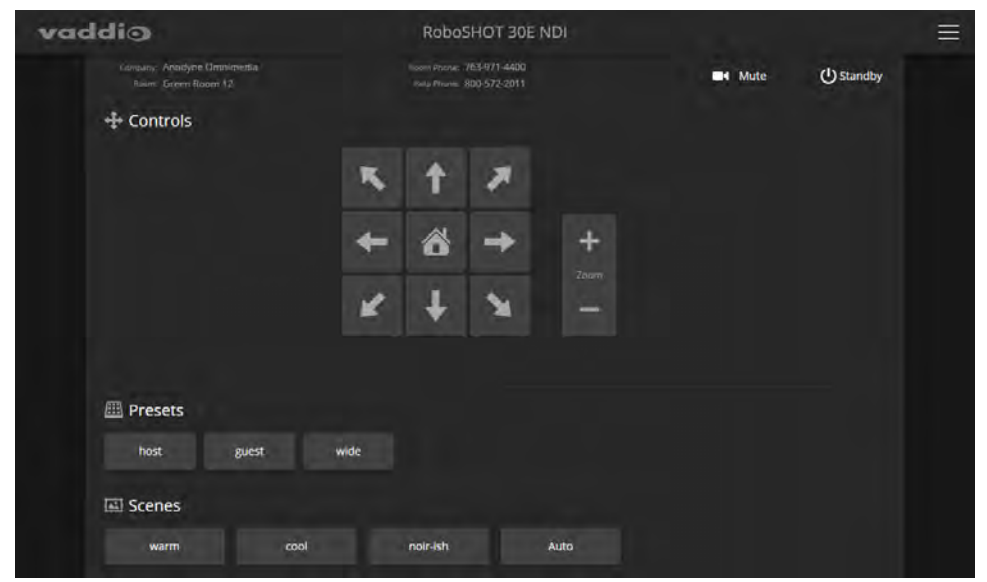

## Switching the Camera Off or On (Standby)

Use the Standby button to switch between low-power (standby) and ready states. On entering standby mode, the camera moves to its standby position and stops sending video.

## Stop or Resume Sending Video (Mute)

Use the Mute button to stop sending live video without putting the camera in standby mode. When the video is muted, the camera sends a blue or black screen. If the camera is part of a conferencing system, this does not mute the audio.

# Moving the Camera

Use the arrow buttons for camera pan and tilt. The center button moves the camera to the home position.

## Zooming In or Out

Use the Zoom + button to zoom in and the Zoom - button to zoom out.

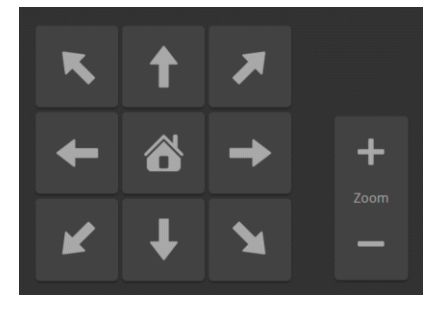

## Moving the Camera to a Preset Position

Presets are camera shots that have been stored. They include pan, tilt, and zoom information, and may include color and speed information as well. If no presets are defined, the Controls page does not present the Presets section.

Use the Preset buttons to move the camera to any of its preset positions.

## Adjusting the Color and Lighting

If any color and lighting adjustments (CCU scenes) have been saved, they are available in the Scenes area, along with the Auto setting. In most cases, the Auto setting is appropriate. This setting allows the camera to adjust to current conditions automatically.

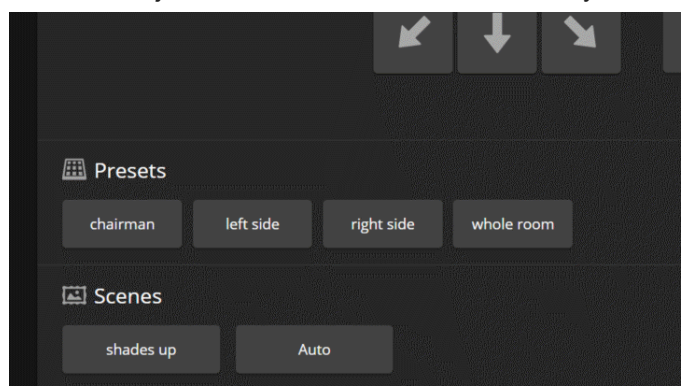

# **Telnet Command Reference**

Vaddio's Telnet command protocol allows external devices to control the camera. Network connectivity and a Telnet client are required; Telnet port 23 is used. Telnet sessions require the administrator account login.

In addition to the camera control commands, Telnet session management commands are available – help, history, and exit.

Things to know about Telnet:

- The > character is the command prompt.
- Using a question mark as a command parameter will bring up a list of available subcommands or parameters. Example:

```
camera focus ?
camera focus
near Focus the camera near
far Focus the camera far
stop Stop the camera focus
mode Camera focus mode
```

• CTRL-5 clears the current serial buffer on the device.

Typographical conventions used in this manual:

- {x | y | z} Choose x, y, or z. Example: camera led { on | off | toggle }
- <variable> Substitute the desired value here. Example: camera ccu get <param>
- < x y > Valid range of values is from x through y. Example: camera ccu set detail <0 -15>
- [parameter] Parameter is not required. Example: camera pan left [<speed>]

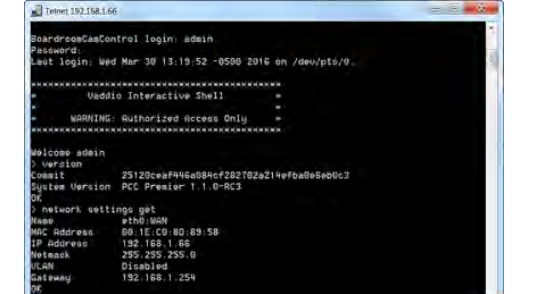

### camera pan

Moves the camera horizontally.

| Synopsis | camera pan { left [ <speed>]   right [<speed>]   stop   get   set }</speed></speed>                                                                                                    |                                                                                                    |  |
|----------|----------------------------------------------------------------------------------------------------|----------------------------------------------------------------------------------------------------|--|
| Options  | left                                                                                                    | Moves the camera left.                                                                                                    |  |
|          | right                                                                                                    | Moves the camera right.                                                                                                    |  |
|          | speed <1-24>                                                                                                    | Optional: Specifies the pan speed as an integer (1 to 24). Default speed is 12.                                                                                                    |  |
|          | stop                                                                                                    | Stops the camera's horizontal movement.                                                                                                    |  |
|          | get                                                                                                    | Returns the camera's absolute pan position in degrees, as a floating point value between approximately -150.00 (left) and 150.00 (right).                                                                                                    |  |
|          | set <position></position>                                                                                                    | Sets the camera's absolute pan position in degrees, as a floating point value between approximately -150.00 and 150.00. This is the minimum range. Individual cameras may have an additional degree or two of travel before they reach their physical limits. If the value is out of range, the camera returns an error message and no motion occurs. The speed parameter may be used with the camera pan set command. |  |
|          |                                                                                                    | execution of subsequent commands until the camera reaches the specified position.                                                                                                    |  |
| Examples | <pre>&gt;camera pan left OK &gt; Pans the camera left at the default s &gt;camera pan right 20 OK &gt; Pans the camera right using a speed &gt;camera pan stop OK &gt; Stops the camera's horizontal motion &gt;camera pan set -15 22 OK &gt; Pans the camera to 15° left of its ce</pre> | speed.<br>d of 20.<br>on.                                                                                                    |  |

## camera tilt

Moves the camera vertically.

| Synopsis | camera tilt{ up [ <speed>]   down [<speed>]   stop   get   set}</speed></speed> |                                                                                                    |  |  |
|----------|---------------------------------------------------------------------------------|----------------------------------------------------------------------------------------------------|--|--|
| Options  | up                                                                              | Moves the camera up.                                                                                                    |  |  |
|          | down                                                                            | Moves the camera down.                                                                                                    |  |  |
|          | speed <1 - 20>                                                                  | Optional: Specifies the tilt speed as an integer (1 to 20). Default speed is 10.                                                                                                    |  |  |
|          | stop                                                                            | Stops the camera's vertical movement.                                                                                                    |  |  |
|          | get                                                                             | Returns the camera's absolute tilt position in degrees, as a floating point value between approximately -30.00 (down) and 90.00 (up). Note that the range is roughly 30.00 to -90.00 if Image Flip is selected.                                                                                                    |  |  |
|          | set <position></position>                                                       | Sets the camera's absolute tilt position in<br>degrees, as a floating point value between<br>approximately -30.00 and 90.00 (-90 to 30 if the<br>camera is configured for inverted operation).<br>This is the minimum range; individual cameras<br>may have an additional degree or two of travel<br>before they reach their physical limits. If the<br>value is out of range, the camera returns an<br>error message and no motion occurs. The<br>speed parameter may be used with the camera<br>tilt set command.<br>The camera tilt set command blocks |  |  |
|          |                                                                                 | execution of subsequent commands until the camera reaches the specified position.                                                                                                    |  |  |
| Examples | >camera tilt up                                                                 |                                                                                                    |  |  |
|          | OK >                                                                            |                                                                                                    |  |  |
|          | Tilts the camera up at the default speed.                                       |                                                                                                    |  |  |
|          | >camera tilt down 20<br>OK<br>>                                                 |                                                                                                    |  |  |
|          | Tilts the camera down using a speed of 20.                                      |                                                                                                    |  |  |
|          | > <b>camera tilt stop</b><br>OK<br>>                                            |                                                                                                    |  |  |
|          | Stops the camera's vertical motion.                                             |                                                                                                    |  |  |
|          | > <b>camera tilt set -5 5</b><br>OK<br>>                                        |                                                                                                    |  |  |
|          | Tilts the camera 5° down from level                                             | at a speed of 5.                                                                                                    |  |  |

### camera zoom

| Synopsis | camera zoom { in [ <speed>]   out [<speed>]   stop   get   set}</speed></speed> |                                                                                                    |  |  |
|----------|---------------------------------------------------------------------------------|----------------------------------------------------------------------------------------------------|--|--|
| Options  | in                                                                              | Moves the camera in.                                                                                                    |  |  |
|          | out                                                                             | Moves the camera out.                                                                                                    |  |  |
|          | speed [1-7]                                                                     | Optional: Specifies the zoom speed as an integer (1 to 7). Default speed is 3.                                                                                                    |  |  |
|          | stop                                                                            | Stops the camera's zoom movement.                                                                                                    |  |  |
|          | get                                                                             | Returns the camera's current zoom level as a floating point value.                                                                                                    |  |  |
|          | set <1-n>                                                                       | Sets the zoom level as a floating point value.<br>The value of <b>n</b> (maximum zoom) depends on<br>the camera's capabilities. For example, the<br>range is 1.00 to 12.00 for a 12x camera. If the<br>value is out of range, the camera returns an<br>error message and no zoom change occurs.<br>The speed parameter may be used with the<br>camera zoom set command.<br>The camera zoom set command blocks<br>execution of subsequent commands until the<br>camera reaches the specified position. |  |  |
| Examples | > <b>camera zoom in</b><br>OK<br>>                                              |                                                                                                    |  |  |
|          | Zooms the camera in at the default speed.                                       |                                                                                                    |  |  |
|          | >camera zoom out 7                                                              |                                                                                                    |  |  |
|          | 0K<br>>                                                                         |                                                                                                    |  |  |
|          | Zooms the camera out using a speed of 7.                                        |                                                                                                    |  |  |
|          | >camera zoom stop<br>OK                                                         |                                                                                                    |  |  |
|          | >                                                                               |                                                                                                    |  |  |
|          | Stops the camera's zoom motion.                                                 |                                                                                                    |  |  |
|          | >camera zoom set 14 3<br>OK<br>>                                                |                                                                                                    |  |  |
|          | Sets the camera's zoom level to 14x at a speed of 3.                            |                                                                                                    |  |  |
|          | >camera zoom get                                                                |                                                                                                    |  |  |
|          | 14<br>OK<br>>                                                                   |                                                                                                    |  |  |
|          | Returns the camera's current zoom                                               | level.                                                                                                    |  |  |

Zooms the camera in toward the subject or out away from the subject.

## camera home

Moves the camera to its home position.

| Synopsis | camera home     |
|----------|-----------------|
| Example  | >camera home OK |
|          | OK<br>>         |

## camera focus

Changes the camera focus.

| Synopsis                                           | camera focus { near [ <speed>]   far [<speed>   stop   mode {get   auto   manual}}</speed></speed>                                                             |                                                                                          |  |
|----------------------------------------------------|----------------------------------------------------------------------------------------------------|------------------------------------------------------------------------------------------|--|
| Options                                            | near                                                                                                    | Brings the focus nearer to the camera. Can only be used when camera is in manual mode.   |  |
|                                                    | far                                                                                                    | Moves the focus farther from the camera. Can only be used when camera is in manual mode. |  |
|                                                    | speed <1-8>                                                                                                    | Optional: integer (1 to 8) specifies the focus speed.                                    |  |
|                                                    | stop                                                                                                    | Stops the camera's focus movement.                                                       |  |
|                                                    | mode {get   auto   manual}                                                                                                    | Returns the current focus mode, or specifies automatic or manual focus.                  |  |
| Examples                                           | <b>camera focus near</b><br>OK<br>>                                                                                                    |                                                                                          |  |
| HVZDS<br>NCVKD<br>CZSHN<br>ONVSR<br>KDNRO<br>ZKCBV | Brings the focus near at the default s <pre>camera focus far 7 OK &gt; Moves the focus farther from the car camera focus mode get auto_focus: on OK &gt;</pre> | peed.<br>nera at a speed of 7.                                                           |  |
|                                                    | Returns the current focus mode.                                                                                                    |                                                                                          |  |

### camera preset

Moves the camera to the specified preset, or stores the current camera position and optionally CCU information, either with or without specifying that Tri-Synchronous Motion is to be used when moving to this position.

#### Note

This command corresponds to the CAM\_Memory commands in the RS-232 command set.

| camera preset { recall   store } <1 – 16> [tri-sync <1 – 24>] [save-ccu]                                                                                                    |                                                                                                    |  |
|----------------------------------------------------------------------------------------------------|----------------------------------------------------------------------------------------------------|--|
| recall <1-16>                                                                                                    | Moves the camera to the specified preset,<br>using Tri-Synchronous Motion if this was saved<br>with the preset. If CCU information was saved<br>with the preset, the camera switches to the<br>CCU setting associated with the preset.                                                                                                    |  |
| store <1-16>                                                                                                    | Stores the current camera position as the specified preset.                                                                                                    |  |
| tri-sync<1-24>                                                                                                    | Optional: Specifies that the camera uses Tri-<br>Synchronous Motion to move to this position,<br>using the specified speed.                                                                                                    |  |
| save-ccu                                                                                                    | Optional: Saves the current CCU settings as<br>part of the preset. If not specified, the last color<br>settings are used when recalled.                                                                                                    |  |
| <pre>&gt;camera preset recall 3 OK &gt; Moves the camera to preset 3. &gt;camera preset store 1 OK &gt; Saves the camera's current position &gt;camera preset store 4 tri-sync 15 OK &gt; Stores the camera's current positior Synchronous Motion at speed 15 wh &gt;camera preset store 2 save-ccu OK &gt; Stores the camera's current positior CCU settings when it is recalled to the comera's current position </pre> | as preset 1.<br>as preset 4. The camera will use Tri-<br>men it is recalled to this preset.                                                                                                    |  |
|                                                                                                    | <pre>camera preset { recall   store } &lt;1-1 recall &lt;1-16&gt; store &lt;1-16&gt; tri-sync &lt;1-24&gt; save-ccu &gt;camera preset recall 3 OK &gt; Moves the camera to preset 3. &gt;camera preset store 1 OK &gt; Saves the camera's current position &gt;camera preset store 4 tri-sync 15 OK &gt; Stores the camera's current position Synchronous Motion at speed 15 wf &gt;camera preset store 2 save-ccu OK &gt; Stores the camera's current position CCU settings when it is recalled to f </pre> |  |

## camera ccu get

Returns CCU (lighting and color) information.

| Synopsis | camera ccu get <param/>                                                                                                    |                                                                          |
|----------|----------------------------------------------------------------------------------------------------|--------------------------------------------------------------------------|
| Options  | all                                                                                                    | Returns all current CCU settings.                                        |
|          | auto_white_balance                                                                                                    | Returns the current state of the auto white balance setting (on or off). |
|          | red_gain                                                                                                    | Returns red gain (integer, 0 to 255).                                    |
|          | blue_gain                                                                                                    | Returns blue gain (integer, 0 to 255).                                   |
|          | backlight_compensation                                                                                                    | Returns the current state for backlight compensation (on or off).        |
|          | auto_iris                                                                                                    | Returns the current auto-iris state (on or off).                         |
|          | iris                                                                                                    | Returns the iris value (integer, 0 to 13).                               |
|          | gain                                                                                                    | Returns gain (integer, 1 to 11).                                         |
|          | detail                                                                                                    | Returns detail (integer, 0 to 15).                                       |
|          | chroma                                                                                                    | Returns chroma (integer, 0 to 14).                                       |
|          | gamma                                                                                                    | Returns gamma (integer, -64 to 64)                                       |
|          | wide_dynamic_range                                                                                                    | Returns the current state for Wide Dynamic Range (on or off).            |
|          | <pre>iris 6 OK &gt; Returns the current iris value. &gt;camera ccu get red_gain red_gain 201 OK &gt; Returns the current red gain value. &gt;camera ccu get all auto_iris on auto_white_balance on backlight_compensation off blue_gain 193 chroma 2 detail 8 gain 3 iris 11 red_gain 201 wide_dynamic_range off OK &gt; Returns all current CCU settings.</pre> |                                                                          |

## camera ccu set

Sets the specified CCU (lighting and color) information.

| Synopsis | camera ccu set <param/> <value></value>          |                                                                                                    |
|----------|--------------------------------------------------|----------------------------------------------------------------------------------------------------|
| Options  | auto_white_balance {on   off}                    | Sets the current state of the auto white balance<br>setting (on or off). Overrides red gain and blue<br>gain manual settings.   |
|          | red_gain <b>&lt;0-255&gt;</b>                    | Sets the red gain value as an integer (0 to 255).<br>Only valid when auto white balance is off.                                 |
|          | blue_gain <b>&lt;0-255&gt;</b>                   | Sets the blue gain value as an integer (0 to 255). Only valid when auto white balance is off.                                   |
|          | <pre>backlight_compensation {on   off}</pre>     | Sets the current state of the backlight<br>compensation setting (on or off). Only valid<br>when wide dynamic range mode is off. |
|          | iris <0-13>                                      | Sets the iris value as an integer (0 to 13). Only valid when auto-iris is off.                                                  |
|          | auto_iris <b>{on off}</b>                        | Sets the auto-iris state (on or off). Disables manual iris and gain when on.                                                    |
|          | gain <b>&lt;1 - 11&gt;</b>                       | Sets gain value as an integer (1 to 11). Only valid when auto-iris is off.                                                      |
|          | detail <0-15>                                    | Sets the detail value as an integer (0 to 15).                                                                                  |
|          | chroma <0-14>                                    | Sets the chroma value as an integer (0 to 14).                                                                                  |
|          | gamma <-64-64>                                   | Sets the gamma value as an integer (-64 to 64).                                                                                 |
|          | wide_dynamic_range <b>{on off}</b>               | Sets Wide Dynamic Range mode on or off.<br>Only valid when backlight compensation is off.                                       |
| Examples | > <b>camera ccu set auto_iris off</b><br>OK<br>> |                                                                                                    |
|          | Turns off auto-iris mode, returning th           | ne camera to manual iris control.                                                                                               |
|          | >camera ccu set red_gain 10<br>OK<br>>           |                                                                                                    |
|          | Sets the red gain value to 10.                   |                                                                                                    |

#### camera ccu scene

| Synopsis | camera ccu scene {recall {factory <1 - 6>   custom <1 - 3>}   store custom <1 - 3>} |                                           |
|----------|-------------------------------------------------------------------------------------|-------------------------------------------|
| Options  | recall factory <1-6>                                                                | Recalls the camera to the specified scene |
|          | recall custom $<1-3>$                                                               | (factory 1 to 6 or custom 1 to 3).        |
|          | store custom $<1-3>$                                                                | Saves the current scene as the specified  |
|          |                                                                                     | custom scene.                             |
| Examples | >camera ccu scene recall factory 2                                                  |                                           |
|          | OK >                                                                                |                                           |
|          | Sate the compare to use factors (COU coope 2                                        |                                           |
|          | Sets the camera to use factory CCU scene 2.                                         |                                           |
|          | >camera ccu scene store custom 1                                                    |                                           |
|          | >                                                                                   |                                           |
|          | Saves the current CCU scene as custom CCU scene 1.                                  |                                           |

Stores the current CCU scene or recalls the specified ccu scene.

## camera led

Set or change the behavior of the indicator light.

| Synopsis | camera led { get   off   on }                                                                                                    |                                                          |
|----------|----------------------------------------------------------------------------------------------------|----------------------------------------------------------|
| Options  | get                                                                                                    | Returns the indicator light's current state (on or off). |
|          | off                                                                                                    | Disables the indicator light.                            |
|          | on                                                                                                    | Enables the indicator light.                             |
| Examples | <pre>&gt;camera led off OK &gt; Disables the indicator light. You can sending video. &gt;camera led get led: on OK &gt; Returns the current state of the indic</pre> | not tell by looking at the camera whether it is          |

## camera standby

Set or change camera standby status.

| Synopsis | camera standby { get   off   on   togg                                                                                  | camera standby { get   off   on   toggle}                                                                                              |  |
|----------|----------------------------------------------------------------------------------------------------|----------------------------------------------------------------------------------------------------|--|
| Options  | get                                                                                                    | Returns the camera's current standby state.                                                                                            |  |
|          | off                                                                                                    | Brings the camera out of standby (low power) mode.                                                                                     |  |
|          | on                                                                                                    | Stops video and puts the camera in standby mode.                                                                                       |  |
|          | toggle                                                                                                    | Changes the camera's standby state – if it was<br>not in standby mode, it enters standby; if it was<br>in standby mode, it "wakes up." |  |
| Examples | <pre>&gt;camera standby off OK &gt; Brings the camera out of standby m &gt;camera standby get standby: on OK &gt;</pre> | ode.                                                                                                    |  |
|          | Returns the current standby state.                                                                                      |                                                                                                    |  |

# network settings get

Returns the current network settings for MAC address, IP address, subnet mask, and gateway.

| Synopsis | network settings get   |                         |  |
|----------|------------------------|-------------------------|--|
| Example  | > network settings get |                         |  |
|          | Name                   | eth0:WAN                |  |
|          | MAC Address            | 48:6F:77:64:79:21       |  |
|          | IP Address             | IP Address 192.168.1.67 |  |
|          | Netmask                | 255.255.255.0           |  |
|          | VLAN                   | Disabled                |  |
|          | Gateway                | 192.168.1.254           |  |
|          | OK                     |                         |  |
|          | >                      |                         |  |

## network ping

| Synopsis | network ping [count <count>] [size</count>                                                                                                    | <size>] <string></string></size>                                                      |
|----------|----------------------------------------------------------------------------------------------------|---------------------------------------------------------------------------------------|
| Options  | <count></count>                                                                                                    | The number of ECHO_REQUEST packets to send. Default is five packets.                  |
|          | <size></size>                                                                                                    | The size of each ECHO_REQUEST packet.<br>Default is 56 bytes.                         |
|          | <string></string>                                                                                                    | The hostname or IP address where the ECHO<br>REQUEST packets will be sent.            |
| Examples | <pre>&gt;network ping 192.168.1.66 PING 192.168.1.66 (192.168.1.66): 64 bytes from 192.168.1.66: seq=0 64 bytes from 192.168.1.66: seq=1 64 bytes from 192.168.1.66: seq=2</pre> | 56 data bytes<br>ttl=64 time=0.476 ms<br>ttl=64 time=0.416 ms<br>ttl=64 time=0.410 ms |

64 bytes from 192.168.1.66: seq=3 ttl=64 time=0.410 ms 64 bytes from 192.168.1.66: seq=4 ttl=64 time=3.112 ms

5 packets transmitted, 5 packets received, 0% packet loss

Sends five ECHO\_REQUEST packets of 56 bytes each to the host at 192.168.1.66.

Sends 10 ECHO\_REQUEST packets of 100 bytes each to the host at 192.168.1.1.

Sends an ICMP ECHO\_REQUEST to the specified IP address or hostname.

--- 192.168.1.66 ping statistics ---

round-trip min/avg/max = 0.410/0.964/3.112 ms

>network ping count 10 size 100 192.168.1.1

The command returns data in the same form as above.

### system reboot

Reboots the system either immediately or after the specified delay. Note that a reboot is required when resetting the system to factory defaults (system factory-reset).

| Synopsis | system reboot [ <seconds>]</seconds>                                                                                    |                                            |
|----------|----------------------------------------------------------------------------------------------------|--------------------------------------------|
| Options  | <seconds></seconds>                                                                                                    | The number of seconds to delay the reboot. |
| Examples | > <b>system reboot</b><br>OK<br>>                                                                                       |                                            |
|          | Reboots the system immediately.                                                                                         |                                            |
|          | >system reboot 30                                                                                                    |                                            |
|          | Reboots the system in 30 seconds. The response is in the same form; the system message appears at the end of the delay. |                                            |

# system factory-reset

Gets or sets the factory reset status. When the factory reset status is on, the system resets to factory defaults on reboot.

| Synopsis | system factory-reset { get   on   off}                                                                                                    |                                                                                                    |
|----------|----------------------------------------------------------------------------------------------------|----------------------------------------------------------------------------------------------------|
| Options  | get                                                                                                    | Returns the camera's current factory reset status.                                                 |
|          | on                                                                                                    | Enables factory reset on reboot.                                                                   |
|          | off                                                                                                    | Disables factory reset on reboot.                                                                  |
| Examples | <pre>&gt;system factory-reset get<br/>factory-reset (software): off<br/>factory-reset (hardware): off<br/>OK<br/>&gt;<br/>Returns the factory reset status.<br/>This evaluates the most recent sys<br/>one has been received, then reads the<br/>status on if they are all in the down p<br/>&gt;system factory-reset on<br/>factory-reset (software): on<br/>factory-reset (hardware): off<br/>OK<br/>&gt;<br/>Enables factory reset upon reboot.<br/>Note<br/>This command does not initiate a fact<br/>next reboot.</pre> | tem factory-reset on or off command, if<br>he rear panel DIP switches and returns the<br>position. |

### version

Returns the current firmware version.

| Synopsis | version                                       |                                                         |
|----------|-----------------------------------------------|---------------------------------------------------------|
| Example  | > version                                     |                                                         |
|          | Commit                                        | 536572696£75736c792075207265616420646973                |
|          | Pan Motor Version                             | 5.5.81-M                                                |
|          | Sensor Version                                | 01.01                                                   |
|          | System Version                                | RoboSHOT NDI 1.0.0                                      |
|          | Tilt Motor Version                            | 5.5.81-M                                                |
|          | OK                                            |                                                         |
|          | Returns current firmwa different information. | re version information. Your camera may return slightly |

## history

Returns the most recently issued commands from the current Telnet session. Since many of the programs read user input a line at a time, the command history is used to keep track of these lines and recall historic information.

| Synopsis                                                                                                    | history <limit></limit>                                           |                                                                    |
|----------------------------------------------------------------------------------------------------|-------------------------------------------------------------------|--------------------------------------------------------------------|
| Options                                                                                                    | <limit></limit>                                                   | Integer value specifying the maximum number of commands to return. |
| Examples                                                                                                    | history                                                           |                                                                    |
|                                                                                                    | Displays the current command                                      | buffer.                                                            |
|                                                                                                    | history 5                                                         |                                                                    |
|                                                                                                    | Sets the history command buffe                                    | er to remember the last 5 unique entries.                          |
| Additional information                                                                                                    | You can navigate the command history using the up and down arrow  |                                                                    |
|                                                                                                    | keys.                                                             |                                                                    |
| All 2 martine                                                                                                    | This command supports the ex                                      | pansion functionality from which previous                          |
| All of the second second secon | commands can be recalled from within a single session. History    |                                                                    |
| All I                                                                                                    | expansion is performed immediately after a complete line is read. |                                                                    |
| No. of the local distance of the local distance of the local dista | Examples of history expansion                                     | :                                                                  |
|                                                                                                    | * !! Substitute the last comm                                     | and line.                                                          |
|                                                                                                    | * <b>! 4</b> Substitute the 4th comma command)                    | and line (absolute as per 'history'                                |
|                                                                                                    | * !-3 Substitute the comman                                       | d line entered 3 lines before (relative)                           |

## help

Displays an overview of the CLI syntax.

| Synopsis |
|----------|
| Example  |
|          |

### exit

Ends the command session and then closes the socket.

| Synopsis | exit |
|----------|------|
| Example  | exit |

# **RS-232 Serial Command Reference**

The Vaddio RS-232 Serial Control Protocol is available in the event that serial control is needed. Be sure the camera is set to the same baud rate as the controller or other device originating the commands. See Software Switch Settings.

| Command Set    | Command             | Command Packet                    | Comments                                                                |
|----------------|---------------------|-----------------------------------|-------------------------------------------------------------------------|
| CAM_Zoom       | Stop                | 8x 01 04 07 00 FF                 | Variable speed: p = 0 (low) to 7                                        |
|                | Tele (std)          | 8x 01 04 07 02 FF                 | (high)                                                                  |
|                | Wide (std)          | 8x 01 04 07 03 FF                 | Direct: pqrs = $200m$ position (Un-<br>4000h for 12x, 0h-7AC0h for 30x) |
|                | Tele (variable)     | 8x 01 04 07 2p FF                 |                                                                         |
|                | Wide (variable)     | 8x 01 04 07 3p FF                 |                                                                         |
|                | Direct              | 8x 01 04 47 0p 0q 0r 0s FF        |                                                                         |
|                | Corresponds to      | camera zoom <b>in Telnet API</b>  |                                                                         |
| CAM_Focus      | Stop                | 8x 01 04 08 00 FF                 | Variable speed: $p = 0$ (low) to 7                                      |
|                | Far (std)           | 8x 01 04 08 02 FF                 | (high)<br>Direct and Near Limit: pqrs =                                 |
|                | Near (std)          | 8x 01 04 08 03 FF                 | focus position (1000h – F000h)                                          |
|                | Far (variable)      | 8x 01 04 08 2p FF                 |                                                                         |
|                | Near (variable)     | 8x 01 04 08 3p FF                 |                                                                         |
|                | Direct              | 8x 01 04 48 0p 0q 0r 0s FF        |                                                                         |
|                | One Push<br>Trigger | 8x 01 04 18 01 FF                 |                                                                         |
|                | Near Limit          | 8x 01 04 28 0p 0q 0r 0s FF        |                                                                         |
|                | Corresponds to      | camera focus <b>in Telnet API</b> |                                                                         |
| CAM_Focus Mode | Auto Focus          | 8x 01 04 38 02 FF                 |                                                                         |
|                | Manual Focus        | 8x 01 04 38 03 FF                 |                                                                         |
|                | Auto/Manual         | 8x 01 04 08 10 FF                 |                                                                         |

## Camera Movement, Zoom, and Focus Commands

| Command Set            | Command              | Command Packet                                              | Comments                                                                                                    |
|------------------------|----------------------|-------------------------------------------------------------|----------------------------------------------------------------------------------------------------|
| Pan-TiltDrive          | Up                   | 8x 01 06 01 vv ww 03 01 FF                                  | vv= Pan speed (01h-18h)                                                                                                    |
|                        | Down                 | 8x 01 06 01 vv ww 03 02 FF                                  | ww=Tilt speed (01h-14h)                                                                                                    |
|                        | Left                 | 8x 01 06 01 vv ww 01 03 FF                                  |                                                                                                    |
|                        | Right                | 8x 01 06 01 vv ww 02 03 FF                                  |                                                                                                    |
|                        | UpLeft               | 8x 01 06 01 vv ww 01 01 FF                                  |                                                                                                    |
|                        | UpRight              | 8x 01 06 01 vv ww 02 01 FF                                  |                                                                                                    |
|                        | DownLeft             | 8x 01 06 01 vv ww 01 02 FF                                  |                                                                                                    |
|                        | DownRight            | 8x 01 06 01 vv ww 02 02 FF                                  |                                                                                                    |
|                        | Stop                 | 8x 01 06 01 vv ww 03 03 FF                                  |                                                                                                    |
|                        | Home                 | 8x 01 06 04 FF                                              | Returns the camera to its default position                                                                                                    |
| Pan-TiltDrive          | Absolute<br>Position | 8x 01 06 02 vv ww 0Y 0Y 0Y 0Y<br>0Z 0Z 0Z 0Z FF             | 0Y0Y0Y0Y = Pan position<br>(90E2h-6BD8h)<br>0Z0Z0Z0Z = Tilt position<br>(EB99h-3D59h)                                                                       |
| Pan-Tilt-<br>ZoomDrive | Up                   | 8x 01 06 0A vv ww rr 03 01 03<br>FF                         | vv= Pan speed (01h-18h)<br>ww=Tilt speed (01h-14h)                                                                                                    |
|                        | Down                 | 8x 01 06 0A vv ww rr 03 02 03<br>FF                         | rr=Zoom speed (00h - 07h)                                                                                                    |
|                        | Left                 | 8x 01 06 0A vv ww rr 01 03 03<br>FF                         |                                                                                                    |
|                        | Right                | 8x 01 06 0A vv ww rr 02 03 03<br>FF                         |                                                                                                    |
|                        | In                   | 8x 01 06 0A vv ww rr 03 03 01<br>FF                         |                                                                                                    |
|                        | Out                  | 8x 01 06 0A vv ww rr 03 03 02<br>FF                         |                                                                                                    |
|                        | Stop                 | 8x 01 06 0A vv ww rr 03 03 03<br>FF                         |                                                                                                    |
|                        | Home                 | 8x 01 06 0C FF                                              | Returns the camera to the default position and zoom                                                                                                    |
| Pan-Tilt-<br>ZoomDrive | Absolute<br>Position | 8x 01 06 0B vv ww 0Y 0Y 0Y 0Y<br>0Z 0Z 0Z 0Z 0R 0R 0R 0R FF | 0Y0Y0Y0Y = Pan position<br>(90E2h-6BD8h)<br>0Z0Z0Z0Z = Tilt position (EB99h-<br>3D59h)<br>0R0R0R0R = Zoom position (0h-<br>4000h for 12x, 0h-7AC0h for 30x) |

| Command Set             | Command                      | Command Packet                       | Comments                                                                       |
|-------------------------|------------------------------|--------------------------------------|--------------------------------------------------------------------------------|
| CAM_Memory              | Reset                        | 8x 01 04 3F 00 0p FF                 | Corresponds to camera                                                          |
|                         | Set standard                 | 8x 01 04 3F 01 0p FF                 | preset in Telnet API.                                                          |
|                         | Set standard<br>with 'scene' | 8x 01 04 3F 21 0p FF                 | p= preset number(0n-0Fn)<br>qr= Speed(01h-18h)                                 |
|                         | Set Tri-sync                 | 8x 01 04 3F 11 0p 0q 0r FF           |                                                                                |
|                         | Set Tri-Sync<br>with 'scene' | 8x 01 04 3F 31 0p 0q 0r FF           |                                                                                |
|                         | Recall                       | 8x 01 04 3F 02 0p FF                 |                                                                                |
|                         | Corresponds to               | camera preset <b>in Telnet API</b> . |                                                                                |
| CAM_PTZ_<br>PresetSpeed |                              | 8x 01 7e 01 0b pp qq rr FF           | pp: pan speed (01h-18h)<br>qq: tilt speed (01h-14h)<br>rr: zoom speed (0h-07h) |

# Movement, Zoom, and Focus Inquiry Commands

| Inquiry Command        | Command            | Response Packet                        | Comments                                                                                                    |
|------------------------|--------------------|----------------------------------------|----------------------------------------------------------------------------------------------------|
| Pan-TiltPosInq         | 8x 09 06 12 FF     | y0 50 0w 0w 0w 0w 0w 0z 0z<br>0z 0z FF | wwww= Pan position<br>zzzz=Tilt Position                                                                                                 |
| CAM_ZoomPosInq         | 8x 09 04 47 FF     | y0 50 0p 0q 0r 0s FF                   | pqrs: Zoom position                                                                                                    |
| CAM_FocusPosInq        | 8x 09 04 48 FF     | y0 50 0p 0q 0r 0s FF                   | pqrs: Focus position                                                                                                    |
| CAM_FocusModeInq       | 8x 09 04 38 FF     | y0 50 02 FF                            | Auto focus                                                                                                    |
|                        |                    | y0 50 03 FF                            | Manual focus                                                                                                    |
|                        | Corresponds to cam | era focus mode get <b>in</b>           | Telnet API.                                                                                                    |
| CAM_MemoryInq          | 8x 09 04 3F FF     | y0 50 pp FF                            | pp: Preset number<br>recalled last (00h - 0Fh)                                                                                           |
| CAM_MemoryStatusInq    | 8x 09 04 3F 0p FF  | y0 50 0p 0q 0r 0s FF                   | p: Preset number (00h -<br>0Fh)<br>q: mode (00-std, 10-std<br>/w ccu, 01-trisync,11-<br>trisyc /w ccu)<br>rs: speed (0x1-0x18) 1 -<br>24 |
| CAM_MemSaveInq         | 8x 09 04 23 0X FF  | y0 50 0p 0q 0r 0s FF                   | X: 00h to 0Fh (preset<br>number)<br>pqrs: 0000h to FFFFh<br>(Data)                                                                       |
| CAM_PTZ_PresetSpeedInq | 8x 09 7E 01 0B FF  | y0 50 p q r FF                         | p:pan speed (01h-18h)<br>q:tilt speed (01h-14h)<br>r:zoom speed (0h-07h)                                                                 |

# Color and Light Management Commands

| Command Set   | Command                                                             | Command Packet                     | Comments                                    |
|---------------|---------------------------------------------------------------------|------------------------------------|---------------------------------------------|
| CAM_WB        | Auto                                                                | 8x 01 04 35 00 FF                  | Normal auto                                 |
|               | Manual                                                              | 8x 01 04 35 05 FF                  | Manual control mode                         |
|               | Corresponds to                                                      | camera ccu set auto_whit           | e_balance <b>in Telnet API</b> .            |
| CAM_RGain     | Reset                                                               | 8x 01 04 03 00 FF                  | Manual control of red gain                  |
|               | Up                                                                  | 8x 01 04 03 02 FF                  | pq = red gain (00h – FFh)                   |
|               | Down                                                                | 8x 01 04 03 03 FF                  |                                             |
|               | Direct                                                              | 8x 01 04 43 00 00 0p 0q FF         |                                             |
|               | Corresponds to                                                      | camera ccu set red_gain <b>i</b>   | n Telnet API.                               |
| CAM_BGain     | Reset                                                               | 8x 01 04 04 00 FF                  | Manual control of blue gain                 |
|               | Up                                                                  | 8x 01 04 04 02 FF                  | pq = blue gain (00h – FFh)                  |
|               | Down                                                                | 8x 01 04 04 03 FF                  |                                             |
|               | Direct                                                              | 8x 01 04 44 00 00 0p 0q FF         |                                             |
|               | Corresponds to                                                      | camera ccu set blue_gain           | in Telnet API.                              |
| CAM_AE        | Auto                                                                | 8x 01 04 39 00 FF                  | Auto exposure mode                          |
|               | Manual                                                              | 8x 01 04 39 03 FF                  | Manual control mode                         |
|               | Corresponds to camera ccu set auto_iris in Telnet API.              |                                    |                                             |
| CAM_Shutter   | Reset                                                               | 8x 01 04 0A 00 FF                  | Shutter setting                             |
|               | Up                                                                  | 8x 01 04 0A 02 FF                  | pq = shutter position (00h - 15h)           |
|               | Down                                                                | 8x 01 04 0A 03FF                   | See <u>Shutter Speed Values –</u>           |
|               | Direct                                                              | 8x 01 04 4A 00 00 0p 0q FF         |                                             |
| CAM_Iris      | Reset                                                               | 8x 01 04 0B 00 FF                  | Iris setting                                |
|               | Up                                                                  | 8x 01 04 0B 02 FF                  | pq = iris position                          |
|               | Down                                                                | 8x 01 04 0B 03 FF                  | (0h, 05h-11h)<br>See Iris Values – CAM Iris |
|               | Direct                                                              | 8x 01 04 4B 00 00 0p 0q FF         | Command                                     |
|               | Corresponds to                                                      | camera ccu set iris <b>inTeln</b>  | et API.                                     |
| CAM_Gain      | Reset                                                               | 8x 01 04 0C 00 FF                  | Iris gain setting                           |
|               | Up                                                                  | 8x 01 04 0C 02 FF                  | pq = gain position (01h - 0Fh)              |
|               | Down                                                                | 8x 01 04 0C 03 FF                  | p = gain limit (04h-0Fh)                    |
|               | Direct                                                              | 8x 01 04 4C 00 00 0p 0q FF         | Values – CAM Gain Command                   |
|               | +Gain Limit                                                         | 8x 01 04 2C 0p FF                  |                                             |
|               | Corresponds to                                                      | camera ccu set gain <b>in Teln</b> | et API.                                     |
| CAM_BackLight | On                                                                  | 8x 01 04 33 02 FF                  | Backlight compensation On/Off               |
|               | Off                                                                 | 8x 01 04 33 03 FF                  |                                             |
|               | Corresponds to camera ccu set backlight_compensation in Telnet API. |                                    |                                             |

| Command Set         | Command                                             | Command Packet                                                  | Comments                                                                                                |  |  |
|---------------------|-----------------------------------------------------|-----------------------------------------------------------------|----------------------------------------------------------------------------------------------------|--|--|
| CAM_WD              | On                                                  | 8x 01 04 3D 02 FF                                               | Wide Dynamic Range On                                                                                   |  |  |
|                     | Off                                                 | 8x 01 04 3D 03 FF                                               | Wide Dynamic Range Off                                                                                  |  |  |
|                     | Corresponds to                                      | Corresponds to camera ccu set wide_dynamic_range in Telnet API. |                                                                                                    |  |  |
|                     | May be unavaila                                     | able on some cameras.                                           |                                                                                                    |  |  |
| CAM_Aperture        | Reset                                               | 8x 01 04 02 00 FF                                               | Aperture setting                                                                                        |  |  |
|                     | Up                                                  | 8x 01 04 02 01 FF                                               | pq = aperture position (0h-0fh)                                                                         |  |  |
|                     | Down                                                | 8x 01 04 02 02 FF                                               |                                                                                                    |  |  |
|                     | Direct                                              | 8x 01 04 42 00 00 0p 0q FF                                      |                                                                                                    |  |  |
|                     | Corresponds to camera ccu set detail in Telnet API. |                                                                 |                                                                                                    |  |  |
| CAM_Chroma          | Direct                                              | 8x 01 7E 55 00 00 0p 0q FF                                      | pq: 00h – 14h                                                                                           |  |  |
|                     | Corresponds to camera ccu set chroma in Telnet API. |                                                                 |                                                                                                    |  |  |
| CAM_<br>GammaOffset | Direct                                              | 8x 01 04 1E 00 00 00 0s 0t 0u FF                                | s: polarity offset (0 is plus, 1 is<br>minus)<br>tu: offset s=0 (00h to 40h)<br>offset s=1 (00h to 10h) |  |  |
|                     | Corresponds to camera ccu set gamma in Telnet API.  |                                                                 |                                                                                                    |  |  |
| CAM_ICR             | On                                                  | 8x 01 04 01 02 FF                                               | ICR mode on/off - adds an IR cut                                                                        |  |  |
|                     | Off                                                 | 8x 01 04 01 03 FF                                               | images                                                                                                  |  |  |

# Shutter Speed Values (CAM\_Shutter)

| Value | 60/59.94/30/29.97 fps | 50/25<br>fps |
|-------|-----------------------|--------------|
| 0x15  | 1/10000               | 1/10000      |
| 0x14  | 1/6000                | 1/6000       |
| 0x13  | 1/4000                | 1/3500       |
| 0x12  | 1/3000                | 1/2500       |
| 0x11  | 1/2000                | 1/1750       |
| 0x10  | 1/1500                | 1/1250       |
| 0x0F  | 1/1000                | 1/1000       |
| 0x0E  | 1/725                 | 1/600        |
| 0x0D  | 1/500                 | 1/425        |
| 0x0C  | 1/350                 | 1/300        |
| 0x0B  | 1/250                 | 1/215        |
| 0x0A  | 1/180                 | 1/150        |
| 0x09  | 1/125                 | 1/120        |
| 0x08  | 1/100                 | 1/100        |
| 0x07  | 1/90                  | 1/75         |
| 0x06  | 1/60                  | 1/50         |
| 0x05  | 1/30                  | 1/25         |
| 0x04  | 1/15                  | 1/12         |
| 0x03  | 1/8                   | 1/6          |
| 0x02  | 1/4                   | 1/3          |
| 0x01  | 1/2                   | 1/2          |
| 0x00  | 1/1                   | 1/1          |

# Iris Values (CAM\_Iris)

| Value | Iris   |
|-------|--------|
| 0x11  | F1.6   |
| 0x10  | F2     |
| 0x0F  | F2.4   |
| 0x0E  | F2.8   |
| 0x0D  | F3.4   |
| 0x0C  | F4     |
| 0x0B  | F4.8   |
| 0x0A  | F5.6   |
| 0x09  | F6.8   |
| 0x08  | F8     |
| 0x07  | F9.6   |
| 0x06  | F11    |
| 0x05  | F14    |
| 0x00  | CLOSED |

# Iris Gain and Gain Limit Values (CAM\_Gain)

| Iris Gain |       | Iris Gain Limit |       |       |            |
|-----------|-------|-----------------|-------|-------|------------|
| Value     | Steps | Gain in dB      | Value | Steps | Gain in dB |
| 0x0F      | 28    | 77.8            | 0x0F  | 28    | 77.8       |
| 0x0E      | 26    | 44.4            | 0x0E  | 26    | 44.4       |
| 0x0D      | 24    | 41.0            | 0x0D  | 24    | 41.0       |
| 0x0C      | 22    | 37.5            | 0x0C  | 22    | 37.5       |
| 0x0B      | 20    | 34.1            | 0x0B  | 20    | 34.1       |
| 0x0A      | 18    | 30.7            | 0x0A  | 18    | 30.7       |
| 0x09      | 16    | 27.3            | 0x09  | 16    | 27.3       |
| 0x08      | 14    | 23.9            | 0x08  | 14    | 23.9       |
| 0x07      | 12    | 20.5            | 0x07  | 12    | 20.5       |
| 0x06      | 10    | 17.1            | 0x06  | 10    | 17.1       |
| 0x05      | 8     | 13.7            | 0x05  | 8     | 13.7       |
| 0x04      | 6     | 10.2            | 0x04  | 6     | 10.2       |
| 0x03      | 4     | 6.8             |       |       |            |
| 0x02      | 2     | 3.4             |       |       |            |
| 0x01      | 0     | 0               | 1     |       |            |

| Inquiry Command      | Command        | Response Packet            | Comments                                                                                                   |
|----------------------|----------------|----------------------------|----------------------------------------------------------------------------------------------------|
| CAM_WBModeInq        | 8x 09 04 35 FF | y0 50 00 FF                | Auto                                                                                                    |
|                      |                | y0 50 05 FF                | Manual                                                                                                    |
| CAM_RGainInq         | 8x 09 04 43 FF | y0 50 00 00 0p 0q FF       | pq: Red gain                                                                                               |
| CAM_BGainInq         | 8x 09 04 44 FF | y0 50 00 00 0p 0q FF       | pq: Blue gain                                                                                              |
| CAM_AEModeInq        | 8x 09 04 39 FF | y0 50 00 FF                | Auto                                                                                                    |
|                      |                | y0 50 03 FF                | Manual                                                                                                    |
| CAM_ShutterPosInq    | 8x 09 04 4A FF | y0 50 00 00 0p 0q FF       | pq: Shutter position                                                                                       |
| CAM_IrisPosInq       | 8x 09 04 4B FF | y0 50 00 00 0p 0q FF       | pq: Iris position                                                                                          |
| CAM_GainPosInq       | 8x 09 04 4C FF | y0 50 00 00 0p 0q FF       | pq: Gain position                                                                                          |
| CAM_WDModeInq        | 8x 09 04 3D FF | y0 50 02 FF                | On                                                                                                    |
|                      |                | y0 50 03 FF                | Off                                                                                                    |
| CAM_BackLightModeInq | 8x 09 04 33 FF | y0 50 02 FF                | On                                                                                                    |
|                      |                | y0 50 03 FF                | Off                                                                                                    |
| CAM_ApertureInq      | 8x 09 04 42 FF | y0 50 00 00 0p 0q FF       | pq: Aperture gain                                                                                          |
| CAM_ChromaInq        | 8x 09 7E 55 FF | y0 50 05 00 00 00 0p FF    | p: 0 – Eh                                                                                                  |
| CAM_GammaOffsetInq   | 8x 09 04 1E FF | y0 50 00 00 00 0s 0t 0u FF | s: Polarity offset (0 is<br>plus, 1 is minus)<br>tu: Offset s=0 (00h to<br>40h)<br>Offset s=1 (00h to 10h) |

# Color and Light Management Inquiry Commands

# **Other Commands**

| Command Set   | Command                                  | Command Packet                | Comments                                  |
|---------------|------------------------------------------|-------------------------------|-------------------------------------------|
| CommandCancel |                                          | 8x 2p FF                      | p= socket (1 or 2)                        |
| CAM_Power     | On                                       | 8x 01 04 00 02 FF             | Power on                                  |
|               | Off                                      | 8x 01 04 00 03 FF             | Power off                                 |
|               | Corresponds to                           | camera standby in Telnet API. |                                           |
| CAM_Tally     | On                                       | 8x 01 7E 01 0A 00 02 FF       |                                           |
|               | Off                                      | 8x 01 7E 01 0A 00 03 FF       |                                           |
| CAM_NR        |                                          | 8x 01 04 53 0p FF             | p = noise reduction level (0: off, 1 - 5) |
| CAM_Mute      | On                                       | 8x 01 04 75 02 FF             | Video mute on/off                         |
|               | Off                                      | 8x 01 04 75 03 FF             |                                           |
|               | Toggle                                   | 8x 01 04 75 10 FF             |                                           |
|               | Corresponds to video mute in Telnet API. |                               |                                           |

# Other Inquiry Commands

| Inquiry Command | Command                                         | Response Packet                                                   | Comments                         |
|-----------------|-------------------------------------------------|-------------------------------------------------------------------|----------------------------------|
| CAM_PowerInq    | 8x 09 04 00 FF                                  | y0 50 02 FF                                                       | On                               |
|                 |                                                 | y0 50 03 FF                                                       | Off (standby)                    |
|                 | Corresponds to camera standby get in Telnet API |                                                                   |                                  |
| CAM_IPAddress   | 8x 09 08 4E 00 00<br>FF                         | y0 50 49 50 00 00 00 0p 0p<br>0p 0q 0q 0q 0r 0r 0r 0s 0s<br>0s FF | IP address =<br>ppp.qqq.rrr.sss  |
| CAM_TallyInq    | 8x 09 7E 01 0A FF                               | y0 50 02 FF                                                       | On                               |
|                 |                                                 | y0 50 03 FF                                                       | Off                              |
| CAM_NRInq       | 8x 09 04 53 FF                                  | y0 50 0p FF                                                       | Noise reduction p: 00h to<br>05h |
| CAM_MuteModeInq | 8x 09 04 75 FF                                  | y0 50 02 FF                                                       | On                               |
|                 |                                                 | y0 50 03 FF                                                       | Off                              |
|                 | Corresponds to video mute get in Telnet API     |                                                                   |                                  |
| Vaddio_ModelInq | 8x 09 08 0e FF                                  | y0 50 08 25 00 00 00 FF                                           |                                  |

# Specifications

### Camera and image

| Image device               | 1/2.5-Type Exmor R™ back-lit CMOS sensor                                           |  |
|----------------------------|------------------------------------------------------------------------------------|--|
| Pixels                     | 8.5 Megapixels (Effective)                                                         |  |
| Video Resolutions          | 1080p/60, 59.94, 50, 30, 29.97, 25<br>1080i/60, 59.94, 50<br>720p/60, 59.94, 50    |  |
| Video Aspect Ratio         | 16:9 for all resolutions                                                           |  |
| Pan and tilt               | Pan ± 150°, tilt +90° -30°; speed 0.35°/sec to 120°/sec                            |  |
| Lens and horizontal FOV    | 30x zoom, 70.2° (wide) to 3.1° (tele), f=4.4mm wide end to 88.4mm tele end, F2     |  |
|                            | to F3.8                                                                            |  |
| Min. working distance      | 9 in. (0.23 m) wide, 31 in. (0.8 m) tele                                           |  |
| Min. illumination          | Recommended: 100+ lux                                                              |  |
| Gain                       | Auto/Manual (28 steps)                                                             |  |
| Backlight compensation     | On/off                                                                             |  |
| Aperture/detail            | 16 steps                                                                           |  |
| Focusing system            | Auto Focus, Manual Focus, One Push Trigger Mode, Infinity Mode, Near<br>Limit Mode |  |
| White balance              | Auto, ATW, Indoor, Outdoor, One-push, Manual                                       |  |
| Noise reduction            | On/Off, 6 Steps                                                                    |  |
| Sync system                | Internal                                                                           |  |
| S/N ratio                  | More than 50 dB                                                                    |  |
| Remote management          | IR Remote Commander, web interface, Telnet and VISCA/RS-232 command APIs           |  |
| Power                      | PoE+                                                                               |  |
| Physical and Environmental |                                                                                    |  |

| Height | 6.9 in. (17.6 cm) | Weight                        | 4.85 lbs (2.2 kg)             |
|--------|-------------------|-------------------------------|-------------------------------|
| Width  | 7.1 in. (17.9 cm) | Operating/storage temperature | 0°C to +40°C (32°F to 104°F)  |
| Depth  | 6.8 in. (17.2 cm) | Operating/storage humidity    | 20% to 80% RH, non-condensing |

Specifications are subject to change without notice.

# Troubleshooting and Care

Use this information to determine whether it's time to call Vaddio Technical Support.

## Check the Status Light First

When the camera doesn't behave as you expect, check the indicator light before you do anything else.

- Blue: Normal operation (blinks once when the camera receives a command from the remote)
- **Red:** On-air tally (signal provided by external device via serial connection)
- Blinking red: Video is muted (UC color scheme only)
- **Purple:** In standby mode or booting
- Yellow: Firmware update in progress

If the status light is off, check whether you can access the camera via its web interface or Telnet. If so, the status light is disabled.

## **Check the Cables Next**

If the equipment behaves in a way that suggests even a remote possibility of a bad cable, please try a known good cable with the same pin-out.

Cables can be defective, whether they are purchased from a vendor or made at the installation site. Crimping tools can crimp unevenly, contacts can break internally, and individual conductors in the cable can break inside the jacketing material. Any of these can result in a cable that passes a continuity check but does not work reliably, or does not pass enough power to the connected device.

(The author would like to confess having made a certain number of almost-good cables. It happens.)

# Power/Responsiveness Issues

| What is it doing?                                                                                               | Possible causes                                                                                                    | Check and correct                                                            |
|----------------------------------------------------------------------------------------------------|----------------------------------------------------------------------------------------------------|------------------------------------------------------------------------------|
| Nothing.<br>The status light is off, there<br>is no video, and the camera<br>does not respond to the<br>remote. | At least one of the cables is bad.                                                                                             | Check using known good cables.                                               |
|                                                                                                    | The wall outlet is not active.<br>(Check by finding out if it powers<br>something else, such as a laptop or<br>phone charger.) | Use a different outlet.                                                      |
|                                                                                                    | The camera or its PoE+ power injector is bad.                                                                                  | Contact your reseller or Vaddio<br>Technical Support.                        |
| The camera never finishes<br>initializing and the light is<br>purple. The web interface is<br>not available.    | The camera is not receiving enough<br>power. Is a PoE power injector<br>connected?                                             | Use <b>PoE+</b> instead. PoE does not deliver enough power for a PTZ camera. |
|                                                                                                    | The PoE+ power injector is bad.                                                                                                | Contact your reseller or Vaddio<br>Technical Support.                        |
| The camera does not<br>respond to the remote and<br>the light is yellow.                                        | A firmware update is in progress.                                                                                              | Wait a few minutes, and try again when the light turns blue.                 |

## Video Issues

| What is it doing?                                                                                                    | Possible causes                                                             | Check and correct                                                                                               |
|----------------------------------------------------------------------------------------------------|-----------------------------------------------------------------------------|----------------------------------------------------------------------------------------------------|
| Blue or black video. The<br>camera's web interface is<br>available and the camera<br>responds to the directional<br>controls on the remote. | Video is muted.                                                             | Select the Mute button in the web<br>interface. This button is available on<br>every page of the web interface. |
| Unable to change<br>resolution of the stream<br>using the rotary switch                                                                     | The rotary switch only controls the resolution of the HDMI courtesy output. | Change the streaming resolution in the NDI software.                                                            |

## Camera Control and Other Issues

| What is it doing?                                                                                                    | Possible causes                                                                                    | Check and correct                                                                                              |
|----------------------------------------------------------------------------------------------------|----------------------------------------------------------------------------------------------------|----------------------------------------------------------------------------------------------------|
| The camera responds to<br>the remote and local video<br>is available, but is not<br>discoverable to NDI<br>software. | If the camera has just been powered<br>up, it may take a few minutes before<br>it is discoverable. | Wait a few minutes and try again.                                                                              |
|                                                                                                    | The camera is on a subnet that is not available to the software.                                   | Move the computer running the NDI software to the same subnet as the camera.                                   |
| The camera does not<br>respond to the remote, but<br>the web interface is<br>available.                              | The remote and the camera are not using the same IR channel.                                       | Press the <b>Camera Select 1</b> button on<br>the remote. Try the other Camera<br>Select buttons if necessary. |
|                                                                                                    | The remote's batteries are dead.                                                                   | Put new batteries in the remote.                                                                               |

## Restoring Factory Settings from the Web Interface

#### SYSTEM PAGE, FIRMWARE TAB

Sometimes it's easiest to just start over. To restore the original factory settings...click Restore Factory Settings. This will overwrite everything you have customized – custom CCU scenes and presets, soft DIP switch settings, passwords, room labels, and more. For this reason, you may want to back up (export) the camera's configuration after you set up the customizations you want. See <u>Saving (Exporting) or Restoring</u> (Importing) a Configuration.

| Camera      | Firmware DIF             | P Switches General                                             |  |
|-------------|--------------------------|----------------------------------------------------------------|--|
| Room Labels | System Information       | System Information                                             |  |
| Networking  | System Version<br>Commit | RoboSHOT NDI 1.0.0<br>57f81cbb7985f2fc8f138ac9c48c124bcf8f9e7c |  |
| Security    | Pan Motor Version        | 5.5.81-M                                                       |  |
| Diagnostics | Sensor Version           | 01.01                                                          |  |
| System      | Firmware Update          |                                                                |  |
| Help        | Firmware File:           | Choose File No file chosen                                     |  |
| Logout      | Begin Firmware Updat     | te                                                             |  |
|             | System Utilities         |                                                                |  |

## Restoring Factory Default Settings Via Hardware

If the camera's administrative controls are not accessible, you can restore factory defaults using the switches on the back of the camera.

Set the rotary switch to the Factory Reset position (E) and cycle the power. Then return the rotary switch to its previous position.
# Operation, Storage, and Care

For smears or smudges on the product, wipe with a clean, soft cloth. Use a lens cleaner on the lens. Do not use any abrasive chemicals.

Keep this device away from food and liquids.

Do not operate or store the device under any of the following conditions:

- Temperatures above 40°C (104°F) or below 0°C (32°F)
- High humidity, condensing or wet environments
- Inclement weather
- Severe vibration
- Suspended by a fraying rope above a vat of acid
- Dry environments with an excess of static discharge

Do not attempt to take this product apart. There are no user-serviceable components inside.

And a friendly reminder from our Training department...

As much as you might love our gear, do not attempt to romance your camera. As a robot it cannot return your love.

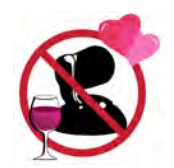

# **Compliance and Conformity Statements**

Compliance testing was performed to the following regulations:

| FCC Part 15 (15.107, 15.109), Subpart B                        | Class A |
|----------------------------------------------------------------|---------|
| ICES-003, Issue 54: 2012                                       | Class A |
| EMC Directive 2014/30/EU                                       | Class A |
| EN 55032: 2015                                                 | Class A |
| EN 55024: November 2010                                        | Class A |
| KN24 2008 (CISPR 24: 1997 + A1: 2000 + A2: 2002)               | Class A |
| IEC 60950-1:2005 (2nd Edition); Am 1: 2009 + Am 2: 2013        | Safety  |
| EN 60950-1: 2006 + A11: 2009 + A1: 2010 + A12: 2011 + A2: 2013 | Safety  |

# FCC Part 15 Compliance

This equipment has been tested and found to comply with the limits for a Class A digital device, pursuant to Part 15, Subpart B, of the FCC Rules. These limits are designed to provide reasonable protection against harmful interference when the equipment is operated in a commercial environment. This equipment generates, uses, and can radiate radio frequency energy and, if not installed and used in accordance with the instruction manual, may cause harmful interference to radio communications. Operation of this equipment in a residential area is likely to cause harmful interference in which case the user will be required to correct the interference at his/her own expense.

Operation is subject to the following two conditions: (1) This device may not cause interference, and (2) This device must accept any interference including interference that may cause undesired operation of the device.

Changes or modifications not expressly approved by Vaddio can affect emission compliance and could void the user's authority to operate this equipment.

# **ICES-003** Compliance

This digital apparatus does not exceed the Class A limits for radio noise emissions from digital apparatus set out in the Radio Interference Regulations of the Canadian Department of Communications.

Le présent appareil numérique n'emet pas de bruits radioélectriques dépassant les limites applicables aux appareils numériques de la classe A

préscrites dans le Règlement sur le brouillage radioélectrique édicté par le ministère des Communications du Canada.

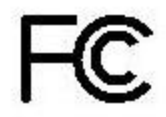

Industry

Canada

# **European Compliance**

This product has been evaluated for Electromagnetic Compatibility under the EMC Directive for Emissions and Immunity and meets the requirements for a Class A digital device. In a domestic environment this product may cause radio interference in which case the user may be required to take adequate measures. Standard(s) To Which Conformity Is Declared:

# EMC Directive 2014/30/EU EN 55032: 2015 EN 55024: November 2010 EN 61000-4-2: 1995 + Amendments A1: 1998 + A2: 2001 EN 61000-4-3: 2006 + A1: 2008 EN 61000-4-4: 2004 + Corrigendum 2006 EN 61000-4-5: 2006 EN 61000-4-6: 2009 EN 61000-4-8: 2010 EN 61000-4-11: 2004

KN24 2008 (CISPR 24: 1997 + A1: 2000 + A2: 2002) EN 61000-4-2 EN 61000-4-3 EN 61000-4-4 EN 61000-4-5 EN 61000-4-6 EN 61000-4-8 EN 61000-4-11 IEC 60950-1: 2005 (2nd Edition); Am 1: 2009 + Am 2: 2013

EN 60950-1: 2006 + A11: 2009 + A1: 2010 + A12: 2011 + A2: 2013

Conducted and Radiated Emissions Immunity Electrostatic Discharge Radiated Immunity **Electrical Fast Transients** Surge Immunity Conducted Immunity Power Frequency Magnetic Field Voltage Dips, Interrupts and Fluctuations **IT Immunity Characteristics** Electrostatic Discharge Radiated Immunity **Electrical Fast Transients** Surge Immunity Conducted Immunity Power Frequency Magnetic Field Voltage Dips, Interrupts and Fluctuations Safety

70

# Warranty and Return Policy

**Hardware warranty:** Two (2) year limited warranty on all parts and labor for Vaddio manufactured products. Vaddio warrants its manufactured products against defects in materials and workmanship for a period of two years from the day of purchase, to the original purchaser, if Vaddio receives notice of such defects during the warranty. Vaddio, at its option, will repair or replace products that prove to be defective. Vaddio manufactures its hardware products from parts and components that are new or equivalent to new in accordance with industry standard practices.

**Exclusions:** The above warranty shall not apply to defects resulting from improper or inadequate maintenance by the customer, customers applied software or interfacing, unauthorized modifications or misuse, mishandling, operation outside the normal environmental specifications for the product, use of the incorrect power supply, modified power supply or improper site operation and maintenance. OEM and special order products manufactured by other companies are excluded and are covered by the manufacturer's warranty.

**Vaddio Customer Service:** Vaddio will test, repair, or replace the product or products without charge if the unit is under warranty. If the product is out of warranty, Vaddio will test then repair the product or products. The cost of parts and labor charge will be estimated by a technician and confirmed by the customer prior to repair. All components must be returned for testing as a complete unit. Vaddio will not accept responsibility for shipment after it has left the premises.

**Vaddio Technical Support:** Vaddio technicians will determine and discuss with the customer the criteria for repair costs and/or replacement. Vaddio Technical Support can be contacted by email at <a href="mailto:support@vaddio.com">support@vaddio.com</a> or by phone at one of the phone numbers listed on <a href="mailto:support.vaddio.com">support.vaddio.com</a>.

**Return Material Authorization (RMA) number:** Before returning a product for repair or replacement request an RMA from Vaddio's technical support. Provide the technician with a return phone number, e-mail address, shipping address, product serial numbers and original purchase order number. Describe the reason for repairs or returns as well as the date of purchase. See the General RMA Terms and Procedures section for more information. RMAs are valid for 30 days and will be issued to Vaddio dealers only. End users must return products through Vaddio dealers. Include the assigned RMA number in all correspondence with Vaddio. Write the assigned RMA number clearly on the shipping label of the box when returning the product. All products returned for credit are subject to a restocking charge without exception. Special order products are not returnable.

**Voided warranty:** The warranty does not apply if the original serial number has been removed or if the product has been disassembled or damaged through misuse, accident, modifications, use of incorrect power supply, use of a modified power supply or unauthorized repair.

**Shipping and handling:** Vaddio will not pay for inbound shipping transportation or insurance charges or accept any responsibility for laws and ordinances from inbound transit. Vaddio will pay for outbound shipping, transportation, and insurance charges for all items under warranty but will not assume responsibility for loss and/or damage by the outbound freight carrier. If the return shipment appears damaged, retain the original boxes and packing material for inspection by the carrier. Contact your carrier immediately.

**Products not under warranty:** Payment arrangements are required before outbound shipment for all out of warranty products.

**General RMA Terms and Procedures:** RMA's are valid for 30 days and will be issued to Vaddio dealers only.

- End users must return products through Vaddio dealers.
- Before a defective product can be authorized to send in for repair, it must first go through the troubleshooting process with a member of the Vaddio Technical Support team.
- Products authorized for repair must have a valid RMA (Return Material Authorization) number.
  - Vaddio RMA Team will issue the RMA number.
  - An RMA number is to be included in all correspondence with Vaddio.
  - The RMA number must appear clearly on the shipping label (not the box) when the product is returned.
  - A packing slip must be included on the inside of the box with the RMA number listed and reason for RMA return.
- Products received at Vaddio that do not have a valid RMA number clearly marked on the outside of the shipping container may be refused and returned to sender.
- Boxes showing external damage will be refused and sent back to the sender regardless of the clearly
  marked RMA number and will remain the responsibility of the sender.

**RMA Charges (Restocking):** All qualified returns must be made in unopened, original packaging with all original materials.

- Initial shipments of equipment that are refused upon attempted delivery, for any reason, are subject to restocking charges.
- The Dealer has up to 60 days from the date of purchase to return Vaddio product for credit for future purchases of Vaddio product only.
- The Dealer has 61 to 90 days from the date of purchase to return Vaddio product with a 15% restocking fee or \$50.00 fee, whichever amount is greater
- The Dealer has up to 30 days from the date of purchase to return OEM and other manufacturer's products with a 15% restocking fee or \$50.00 fee, whichever amount is greater.
- NOTE: Special Order products from other manufacturers (identified in the Vaddio Price Guide as noncancelable, nonreturnable and not refundable) are not eligible for advance replacement from Vaddio.

Advance Replacement Policies: For Vaddio manufactured products, advance replacement will be provided for up to one (1) year after the initial shipment of products.

- NOTE: OEM and other manufacturer's products are excluded from the Vaddio advance replacement policy. Advance replacement will be provided for up to 30 days after initial shipment of OEM products. Thereafter, a return to Vaddio and factory repair is offered during the other manufacturer's warranty period. Vaddio will determine if the returned product is qualified for the OEM warranty.
- NOTE: Special Order products from other manufacturers (identified in the Vaddio Price Guide as noncancelable, nonreturnable and not refundable) are not eligible for advance replacement from Vaddio.

Advance Replacement Procedures: The Vaddio Dealer must submit a non-revocable purchase order for advance replacement equipment at normal dealer pricing. Credit shall be issued upon complete product return (including all accessories) for dealers with Net 30 terms. For credit card accounts, charges will be assessed to the credit card for the replacement and credited back upon complete product return.

- Returns must be made in the original Vaddio packaging with all original materials if at all possible.
   Vaddio products with missing original materials will be billed to the dealer at dealer price.
- NOTE: OEM products must be returned in the original packaging with all materials and the RMA number written on the shipping label only and not on the OEM box. If the return is incomplete and/or the OEM box is defaced, the product shall be returned to the dealer and the RMA will not be credited.
- Equipment returned with "No Trouble Found" after advanced replacement will be assessed a full 15% or \$50.00 restocking fee (whichever is greater) for each item and may also be assessed for additional charges to compensate for wear, damages and reconditioning.
- All returns must be accompanied by RMA # as stated above.
- All Advanced Replacement products are sent via 2-day service in the continental USA. If the product is
  requested to be sent via priority or overnight shipping, the Dealer shall pay shipping costs. The dealer
  can elect to supply their preferred shipping account number.
- International customers are responsible for all freight charges for equipment returned to Vaddio, including international shipping, taxes, and duties, insurance and all other associated logistic charges.

**Warranty Repair Terms and Procedures:** Vaddio will repair any product free of charge, including parts and labor, within the terms outlined in the warranty agreement for that product.

- Customers must provide proof of the product's purchase date.
- Product that is within the warranty period will be repaired under the non-warranty terms if:
  - The equipment has been damaged by negligence, accident, act of God, mishandling, used with the incorrect, modified or extended power supply or has not been operated in accordance with the procedures described in the operating and technical instructions.
  - The equipment has been altered or repaired by other than the Manufacturer or an authorized service representative.
  - Adaptations or accessories other than those manufactured or provided by the Manufacturer have been made or attached to the equipment, which in the determination of the Manufacturer, shall have affected the performance, safety of reliability of the equipment; or the equipment's original serial number has been modified or removed.
- Customer is responsible for shipping charges to send defective product under warranty to Vaddio.
   Vaddio will pay ground service return shipping charges during the 2nd year of the warranty period.
- Standard return shipping method for products under warranty, but out of the advance replacement warranty period, is ground shipment. Extra charges associated with priority shipping, when requested, will be the responsibility of the customer.

**Non-Warranty Repair Terms:** Vaddio will repair any non-obsolete product that does not meet the terms of the warranty. Non-warranty repair terms are as follows:

- The customer is responsible for, and agrees to pay, all parts and labor costs associated with the repair. Standard non-warranty repair charges are outlined below.
- Customers must provide payment method and one of the following, prior to receiving an RMA:
  - Hard copy of a PO, for dealers with Net 30 terms and in good standing with Vaddio.
  - Valid credit card number Credit card will be charged upon shipping repaired product back to customer.
- Request for COD: Customers will be notified of COD charges prior to shipping repaired unit.
- Customer is responsible for all shipping charges both to and from Vaddio, and may use their own carrier.
- Customers will receive a courtesy call notifying them of total repair charges prior to return shipping.

**Non-Warranty Repair Charges:** Total repair charges (per unit) for a non-warranty repair consist of the following:

- Cost of any replacement parts needed to repair the defect.
- Labor costs billed per hour after minimum charges/time.
- Labor charges include troubleshooting and repair time only.
- Burn-in time and final test time is not included in the labor charges.
- Labor time is rounded to the nearest quarter hour.
- Labor charges are billed at the prevailing rate for the category of equipment repaired, after minimum charges/time. For prevailing labor rates, please contact the Vaddio technical support.
- All shipping and handling costs are the responsibility of the customer for non-warranty repairs.

**Minimum Labor Charges:** All non-warranty repairs are subject to a minimum evaluation/repair labor charge even if there is no problem found. Please contact Vaddio technical support for the current applicable rate.

**Repair Charge Estimates:** Estimates on repair charges for a specific problem will not be given before an RMA is issued and the actual product has been evaluated by a Vaddio technician. Repair estimates will be given after the repair department receives and evaluates the unit.

- Customers requesting an estimate on repair charges must do so up front when they call in for an RMA. The RMA team will call or email with the estimate after evaluating the unit and before proceeding with the repair.
- Any product evaluated for a repair estimate is still subject to the minimum labor charges even if the customer decides not to proceed with the repair.
- Vaddio does not guarantee estimates given on repair charges. Actual repair costs may exceed the estimate.
- Customer is responsible for actual repair charges, regardless of estimate.
- **Repair Policy Notes:**
- **Duration of Repair:** Products are repaired on a first come first serve basis. The turn-a-round time of a particular repair is dependent upon circumstances such as product type, the nature of the problem and current repair volumes. Requests for expedited repair service will be considered on a case-by-case basis.
- Repair Warranty: Vaddio guarantees all of its repair work, performed on non-warranty items, for 90 days from the day the repaired product is shipped back to the customer. If the original problem described was not resolved or reoccurs within the 90-day period, Vaddio will repair the unit free of labor charges. However additional material charges may apply unless the parts used to affect the repair are again deemed defective.

# **Photo Credits**

This manual may include some or all of these photos.

European Space Agency (ESA) astronaut Samantha Cristoforetti, a Flight Engineer with Expedition 42, photographs the Earth through a window in the Cupola on the International Space Station

By NASA - https://blogs.nasa.gov/ISS\_Science\_Blog/2015/03/06/women-in-space-part-two-whats-gender-got-to-do-with-it/, Public Domain, https://commons.wikimedia.org/w/index.php?curid=38834990

Carl Sagan, Bruce Murray, Louis Friedman (founders) and Harry Ashmore (advisor), on the occasion of signing the papers formally incorporating The Planetary Society

By credit NASA JPL - JPL, Public Domain, https://commons.wikimedia.org/w/index.php?curid=1180927

Main Control Room / Mission Control Room of ESA at the European Space Operations Centre (ESOC) in Darmstadt, Germany

By European Space Agency - ESOC flickr, Credit: ESA - Jürgen Mai, CC BY-SA 3.0-igo, https://commons.wikimedia.org/w/index.php?curid=36743173

Expedition 42 on orbit crew portrait, International Space Station, Mar. 7, 2015 – Barry Wilmore (Commander) Top, Upside down, to the right cosmonaut Elena Serova, & ESA European Space Agency Samantha Cristoforetti. Bottom center US astronaut Terry Virts, top left cosmonauts Alexander Samokutyaev and Anton Shkaplerov.

By NASA - https://www.flickr.com/photos/nasa2explore/16166230844/, Public Domain,

https://commons.wikimedia.org/w/index.php?curid=38931301

European Space Agency astronaut Luca Parmitano, Expedition 36 flight engineer, outside the International Space Station

By NASA - http://spaceflight.nasa.gov/gallery/images/station/crew-36/html/iss036e016704.html, Public Domain, https://commons.wikimedia.org/w/index.php?curid=27263573

Chris Cassidy, Luca Parmitano, and Karen Nyberg, ISS, 2013. Photo Credit: NASA

Nicolas Altobelli, Rosetta Scientist at ESA's European Space Astronomy Centre, Villanueva de la Cañada, Madrid, Spain

By European Space Agency - Nicolas Altobelli talks to the media, CC BY-SA 3.0-igo,

https://commons.wikimedia.org/w/index.php?curid=36743144

Andrea Accomazzo, ESA Rosetta Spacecraft Operations Manager, providing a live update from the Main Control Room at ESA's European Space Operations Centre, Darmstadt, Germany during the Rosetta wake-up day.

By European Space Agency - Live update from the Main Control Room, CC BY-SA 3.0-igo, https://commons.wikimedia.org/w/index.php?curid=36743150

Sleeping goose

By ladypine - Own work, CC BY-SA 3.0, https://commons.wikimedia.org/w/index.php?curid=1695227

STS-123 and Expedition 16 crews on the STS-123 crew's last full day onboard the International Space Station.

By NASA - http://www.spaceflight.nasa.gov/gallery/images/shuttle/sts-123/html/iss016e033684.html, Public Domain, https://commons.wikimedia.org/w/index.php?curid=3773505

# Index

## Α

admin login 16, 22 changing 22 default 16 anatomy of the camera 3-4 API 42-55, 57-58, 60-63 RS-232 (VISCA) 55, 57-58, 60-63 Telnet 43-54 auto focus 34, 46 auto iris 31, 48-49 auto white balance 31, 33, 48-49 automatic NTP updating 21

## В

backing up a configuration 24 backlight compensation 31-32, 48-49 Baud Rate setting 38 behavior on power-up 10, 28 blue gain 31, 33, 48-49 browser compatibility 15

## С

cable 4, 65 connectors 4 please check them (PLEASE) 65 camera behavior settings 38 camera control issues, troubleshooting 67 camera hostname 14 Camera ID setting 38 camera mount, installing 6 Camera page (web) 30-31 camera select 12-13 camera specifications 64 camera standby position 40 capabilities 1,64 CCU scenes 28-30, 33, 41, 50 custom 29, 33, 50 recalling 50 CCU settings 32-33, 47-49 ceiling-mounted cameras 6 cheat sheet 12, 17, 32-33 color adjustment 33 lighting and image quality 32 Vaddio IR Remote Commander 12 web interface 17

chroma setting 31-33, 48-49 cleaning 68 Codec Control Mode setting 38 color codes for status light 11, 65 color settings 30-31, 33, 48-49 command history 54 command set, RS-232 (VISCA) 55, 57-58, 60-63 compatibility, browsers 15 configuration, saving or restoring 24 connection example 9 connector identification 4 connector pin-out, RS-232 8 Controls page (web) 40 custom CCU scenes 33 custom home position, setting 28

# D

damage, preventing 5, 8 default 14-16, 53, 67 admin password 16 IP address 14 settings, restoring 53, 67 user password 15 detail setting 31-32, 48-49 diagnostic logs 27 Diagnostics page (web) 27 directional controls 12-13, 41

# F

factory defaults, restoring 53, 67 fault isolation 65-67 firmware 25, 53 version 53 focus 12-13, 34, 46

## G

gain 31-33, 48 blue 31, 33 iris 32 red 31, 33 gamma setting 31-32 getting help 27 guest access 22

## Η

HDMI Color Space setting 38 HDMI resolution, setting 7 Help page (web) 27 home position 28, 41, 46 custom 28 hostname 14, 20 camera 20 HTTPS, enabling or requiring 23

#### I

Image Flip setting 38 importing a configuration 24 inactive sessions (web interface) 22 indicator light 3, 11, 39, 50, 65 color scheme 39 enabling/disabling 39, 50 location 3 meaning of colors 11, 65 information, conference room 23 installation, typical 9 inverted installation 6 IP address 9, 12-14, 18-20 camera, discovering 14 default 14, 18, 20 preventing conflicts 9 static 19 static, configuring before installation 9, 18 IR remote 12-13 iris settings 31-32, 48-49

#### L

labels, room 23 LED 3, 11, 39, 50, 65 enabling/disabling 50 location 3 meaning of colors 11, 65 LED Color Scheme setting 39 LED On/Off setting 39 light, status indicator 3, 11, 39, 50, 65 enabling/disabling 50 location 3 meaning of colors 11, 65 lighting settings 30-31, 41, 48-50 locations of connectors 4 log files 27 login 15-16 admin 16 user 15 low-power (standby) state 40, 51

#### Μ

manual focus 12-13, 34, 46

mounting cameras 5-6, 10 muting video 40

#### Ν

NDI software 14 network configuration 14, 18, 20, 51 current 51 Networking page (web) 18-21 NTP server 21

### 0

One Push White Balance 33 operating environment 68 output resolution 7

#### Ρ

packing lists 2 page 18-23, 25-27, 30-31, 38-40, 67 Camera 30-31 Control 40 Diagnostics 27 Help 27 Networking 18-21 Room Labels 23 Security 22-23 System 25-26, 38-39, 67 pan 34-35, 37, 43 direction 37 speed 34-35 pan/tilt/zoom controls 12-13, 41 passwords 15-16, 22 admin, default 16 user, default 15 performance specifications 64 physical and environmental specifications 64 pin-out, RS-232 connector 8 ping command 52 point light compensation 31-32 power 10, 12-13, 66 issues, troubleshooting 66 on and off 10, 12-13 power-up settings 28 presets 12-13, 29, 41, 47 clearing 13 moving to 41 recalling 47 renaming 29 setting 13, 47 privacy 40

product capabilities 1 product returns and repairs 71

#### Q

quick reference 12, 17, 32-33 Vaddio IR Remote Commander 12 web interface 17

## R

ready state 40, 51 rebooting the camera 26, 52 red gain 31, 33, 48-49 remote control 12-13 reset See also rebooting the camera; restoring default settings resolution 7, 39 setting in web interface 39 restoring a configuration 24 restoring default settings 53, 67 room information 23 Room Labels page (web) 23 rotary switch 7 RS-232 commands 55, 57-58, 60-63 setting values 60-61 RS-232 connector 8

## S

safety requirements 5 saving a configuration 24 scenes, CCU 29-30, 41 naming 29 storing 33 Scott 30 Security page (web) 22-23 session time-out 22 settings, default, restoring 53, 67 shelf-mounted cameras 10 shelf, camera mount 6 soft DIP switches 38 software control of video output resolution 39 solving problems 65-67 specifications 64 speed 34-35, 43-46 focus 46 pan/tilt/zoom 34-35, 43-45 SSL certificate 23 standby (low-power) state 40, 51 start-up behavior, setting 28 static IP address 18-20

status light 3, 11, 50, 65 enabling/disabling 50 location 3 meanings of colors 11, 65 storage environment 68 storing a configuration 24 supported web browsers 15 switch settings 6-7, 25 Image Flip 6 reading from web interface 25 video resolution 7 System page (web) 25-26, 38-39, 67 system time 21

## Т

technical specifications 64 technical support 27 Telnet 22. 42 disabling access via 22 session 42 session history 54 session, ending 54 Telnet API 42-54 command help 42 syntax help 54 temperature, operating and storage 68 tilt 34-35, 37, 44 direction 37 speed 34-35 time zone 21 Tri-Synchronous Motion (Tri-Sync) 34, 36, 47 troubleshooting 65-67 typical installation 10

## U

update 25 user login 15, 22 changing 22 default 15

## V

Vaddio IR Remote Commander 12 version, firmware 53 video issues, troubleshooting 66 video mute 40 Video Output Resolution (setting) 39 video resolution 7 VISCA commands 55, 57-58, 60-63 voilà, a small cat 67

#### W

wall-mounted cameras 10 wall mount 6 warranty 5,71 web browsers supported 15 web interface 14, 18-23, 25-27, 30-31, 38-40, 67 accessing 14 accessing via direct connection 19 accessing via NDI software 14 Camera page 30-31 Controls page 40 Diagnostics page 27 Help page 27 Networking page 18-21 Room Labels page 23 Security page 22-23 System page 25-26, 38-39, 67 wide dynamic range setting 31-32, 48-49

## Ζ

zoom 41, 45 zoom speed 12-13, 34-35, 45

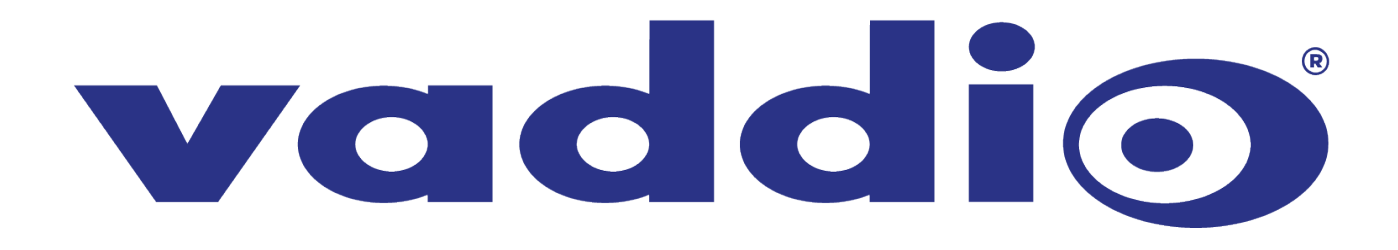